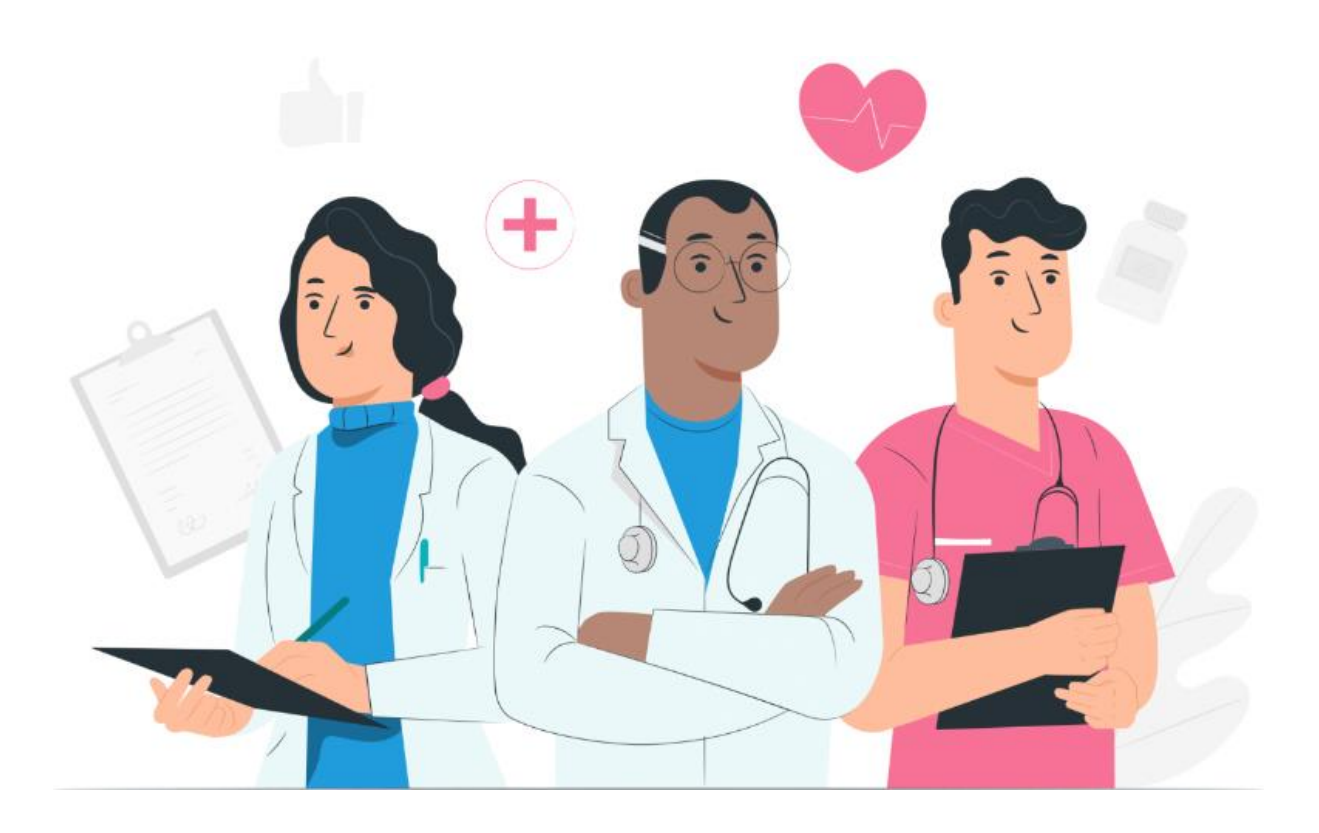

Manual do utilizador para o profissional Plataforma web da Maela

#### Informação sobre o fabricante

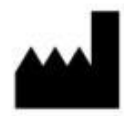

MN Santé Holding Morada: 9 rue du Colonel Pierre Avia, 75015 Paris Telefone: +33(0)481682526 E-mail: contact@careside.care

Website: www.maela.fr/en

#### Distribuída por

Medtronic International Trading SARL, Route du Molliau 31, 1131 Tolochenaz, Suíça

#### Informações principais sobre o produto

**REF** Plataforma Maela®

Versão do produto: V4.3.0

#### Certificação e declaração de conformidade

CE MD A plataforma Maela<sup>®</sup> é um *dispositivo médico* de classe I que recebeu a marcação CE em 2019.

Este dispositivo está em conformidade com os requisitos essenciais da Diretiva 93/42/CEE do Conselho, de 14 de junho de 1993, relativa a dispositivos médicos.

Este dispositivo está em conformidade com os requisitos gerais de segurança e desempenho do Regulamento 2017/745.

#### Exclusões de garantia e limitações da responsabilidade

A MN Santé Holding não oferece nenhuma garantia expressa ou implícita relativamente a este manual ou à sua qualidade, desempenho ou adequabilidade para qualquer tipo de procedimento específico. Além disso, este manual está sujeito a alterações pela empresa sem aviso prévio e sem implicar qualquer obrigação ou responsabilidade por parte da empresa.

#### Marcas comerciais (se aplicável)

Maela® é uma marca comercial registada.

#### Copyright – Maela©.

Todos os direitos reservados. Nenhuma parte deste documento pode ser reproduzida, transcrita, transmitida, difundida, modificada, combinada, traduzida para qualquer idioma ou utilizada de qualquer forma (gráfica, eletrónica ou mecânica), incluindo, entre outros, sistemas de fotocópias, gravação e armazenamento e recuperação de informações, sem o consentimento prévio por escrito da Maela<sup>®</sup>. Cópias da aplicação incluída neste documento são ilegais.

#### **Modificações**

As informações neste documento estão sujeitas a alterações sem aviso prévio. Empreendemos os nossos melhores esforços para assegurar a precisão das informações fornecidas neste documento. Se forem efetuadas alterações a este manual, a versão mais recente será fornecida aos utilizadores. Se um utilizador identificar informações incorretas, solicitamos que nos contacte através deste endereço de e-mail: <u>contact@careside.care</u>.

Data de lançamento: 04/06/2024

# Índice

| 1. | Intro                                                                       | dução                                                                                                    | 5                                                                |
|----|-----------------------------------------------------------------------------|----------------------------------------------------------------------------------------------------|------------------------------------------------------------------|
|    | 1.1.                                                                        | Finalidade do documento                                                                                                    | 5                                                                |
|    | 1.2.                                                                        | Abreviaturas e definições                                                                                                    | 5                                                                |
|    |                                                                             |                                                                                                    |                                                                  |
| 2. | Indic                                                                       | ações e símbolos                                                                                                    | 7                                                                |
|    | 2.1.                                                                        | Descrição dos símbolos                                                                                                    | 7                                                                |
|    | 2.2.                                                                        | Precauções                                                                                                    | 8                                                                |
|    | 2.3.                                                                        | Advertências                                                                                                    | 8                                                                |
|    | 2.4.                                                                        | Avaria                                                                                                    | 8                                                                |
| 3. | Desc                                                                        | rição do produto                                                                                                    | 8                                                                |
|    | 3.1.                                                                        | Indicação                                                                                                    | 8                                                                |
|    | 3.2.                                                                        | Grupo-alvo de doentes                                                                                                    | 9                                                                |
|    | 3.3.                                                                        | Utilizadores-alvo                                                                                                    | 9                                                                |
|    | 3.4.                                                                        | Benefícios clínicos                                                                                                    | 9                                                                |
|    | 3.5.                                                                        | Informações de segurança                                                                                                    | 9                                                                |
|    | 3.5.1                                                                       | . Contraindicações                                                                                                    | 9                                                                |
|    | 3.6.                                                                        | Navegadores e transferência                                                                                                    | 10                                                               |
|    |                                                                             |                                                                                                    |                                                                  |
| 4. | Matı                                                                        | iz de direitos de utilizador                                                                                                    | . 11                                                             |
| 5. | Gest                                                                        | ăo da instituição                                                                                                    | . 14                                                             |
| _  | <b>.</b> .                                                                  |                                                                                                    |                                                                  |
| 6. | Gest                                                                        | ão de contas profissionais                                                                                                    | . 16                                                             |
|    | 6.1.                                                                        | Gestão da lista de profissionais                                                                                                    | 16                                                               |
|    | 6.2.                                                                        | Autogestão de conta profissional                                                                                                    | 17                                                               |
|    | 6.2.1                                                                       |                                                                                                    |                                                                  |
|    |                                                                             | . Dados da conta                                                                                                    | . 17                                                             |
|    | 6.2.2                                                                       | . Dados da conta<br>Palavra-passe e segurança                                                                                                    | . 17<br>. 18                                                     |
|    | 6.2.2<br>6.2.3                                                              | Dados da conta<br>Palavra-passe e segurança<br>Gestão de notificações                                                                                                    | . 17<br>. 18<br>. 18                                             |
|    | 6.2.2<br>6.2.3<br>6.2.4                                                     | Dados da conta<br>Palavra-passe e segurança<br>Gestão de notificações<br>Secretários                                                                                                    | . 17<br>. 18<br>. 18<br>. 19                                     |
|    | 6.2.2<br>6.2.3<br>6.2.4<br>6.2.5                                            | <ul> <li>Dados da conta.</li> <li>Palavra-passe e segurança</li> <li>Gestão de notificações</li> <li>Secretários</li> <li>Médicos substitutos</li> </ul>                                                                                                    | . 17<br>. 18<br>. 18<br>. 19<br>. 19                             |
|    | 6.2.2<br>6.2.3<br>6.2.4<br>6.2.5<br>6.2.6                                   | <ul> <li>Dados da conta.</li> <li>Palavra-passe e segurança</li> <li>Gestão de notificações</li> <li>Secretários</li> <li>Médicos substitutos</li> <li>Perfis múltiplos</li> </ul>                                                                                                    | . 17<br>. 18<br>. 18<br>. 19<br>. 19<br>. 19                     |
| 7. | 6.2.2<br>6.2.3<br>6.2.4<br>6.2.5<br>6.2.6                                   | <ul> <li>Dados da conta</li> <li>Palavra-passe e segurança</li> <li>Gestão de notificações</li> <li>Secretários</li> <li>Médicos substitutos</li> <li>Perfis múltiplos</li> <li>ição do doente</li> </ul>                                                                                            | . 17<br>. 18<br>. 18<br>. 19<br>. 19<br>. 19<br>. 20             |
| 7. | 6.2.2<br>6.2.3<br>6.2.4<br>6.2.5<br>6.2.6<br>Inscr<br>7.1.                  | <ul> <li>Dados da conta</li> <li>Palavra-passe e segurança</li> <li>Gestão de notificações</li> <li>Secretários</li> <li>Médicos substitutos</li> <li>Perfis múltiplos</li> <li>ição do doente</li> <li>Gestão de identidade</li> </ul>                                                              | . 17<br>. 18<br>. 18<br>. 19<br>. 19<br>. 19<br>. 19<br>. 20     |
| 7. | 6.2.2<br>6.2.3<br>6.2.4<br>6.2.5<br>6.2.6<br>Inscr<br>7.1.<br>7.2.          | <ul> <li>Dados da conta</li> <li>Palavra-passe e segurança</li> <li>Gestão de notificações</li> <li>Secretários</li> <li>Médicos substitutos</li> <li>Médicos substitutos</li> <li>Perfis múltiplos</li> <li>ição do doente</li> <li>Gestão de identidade</li> <li>Atribuição do percurso</li> </ul> | 17<br>. 18<br>. 18<br>. 19<br>. 19<br>. 19<br>. 19<br>. 20<br>20 |
| 7. | 6.2.2<br>6.2.3<br>6.2.4<br>6.2.5<br>6.2.6<br>Inscr<br>7.1.<br>7.2.<br>Valid | <ul> <li>Dados da conta</li> <li>Palavra-passe e segurança</li> <li>Gestão de notificações</li> <li>Secretários</li> <li>Médicos substitutos</li> <li>Perfis múltiplos</li> <li>ição do doente</li> <li>Gestão de identidade</li> <li>Atribuição do percurso</li> </ul>                              | 17<br>18<br>18<br>19<br>19<br>19<br>20<br>20<br>20               |

| 11. | Fich  | eiro do                             | o doente                                                               | . 23 |  |
|-----|-------|-------------------------------------|------------------------------------------------------------------------|------|--|
| -   | 11.1. | Fita p                              | para a cabeça do doente                                                | 23   |  |
| -   | 11.2. | Resu                                | mo                                                                     | 24   |  |
| -   | 11.3. | Acon                                | npanhamento                                                            | 25   |  |
|     | 11.3  | .1.                                 | Cronologia                                                             | . 25 |  |
|     | 11.3  | .2.                                 | Dimensões                                                              | . 25 |  |
|     | 11.3  | .3.                                 | Dispositivo ligado                                                     | . 26 |  |
|     | 11.3  | .4.                                 | Relatórios                                                             | . 26 |  |
|     | 11.3  | .5.                                 | Questionários                                                          | . 26 |  |
|     | 11.3  | .6.                                 | Conteúdo educativo                                                     | . 27 |  |
|     | 11.3  | .7.                                 | Ficheiros                                                              | . 27 |  |
|     | 11.3  | .8.                                 | Terapias farmacológicas                                                | . 27 |  |
|     | 11.3  | .9.                                 | Tarefas                                                                | . 27 |  |
| -   | 11.4. | Alert                               | as                                                                     | 28   |  |
| -   | 11.5. | Men                                 | sagens                                                                 | 28   |  |
| -   | 11.6. | Perfi                               |                                                                        | 29   |  |
| -   | 11.7. | Equip                               | pa de cuidados                                                         | 29   |  |
| -   | 11.8. | Percu                               | Jrso                                                                   | 29   |  |
| 12. | Cont  | teúdo                               | não médico                                                             | . 33 |  |
|     |       |                                     |                                                                        |      |  |
| 13. | Con   | teudos                              | s programados                                                          | . 33 |  |
| 14. | Mod   | lelos d                             | e conteúdo                                                             | . 33 |  |
| 15  | Mor   | lelos d                             | e protocolos                                                           | 38   |  |
| 10. | inice |                                     |                                                                        |      |  |
| 16. | Mod   | lelos d                             | e percursos                                                            | . 39 |  |
| 17. | Trad  | lução.                              |                                                                        | . 41 |  |
|     |       |                                     |                                                                        |      |  |
| 18. | Pain  | el                                  |                                                                        | . 41 |  |
| 19. | Mod   | lelos d                             | e protocolos IoT de configuração (RPM)                                 | . 42 |  |
|     | 19.1  | •                                   | Informações gerais                                                     | . 43 |  |
|     | 19.2  |                                     | Definição de variáveis e questões monitorizadas no modelo de protocolo | . 43 |  |
|     | 19.3  |                                     | Definição de regras de alerta no modelo de protocolo                   | . 44 |  |
|     | 19.4  | 19.4. Estado do modelo de protocolo |                                                                        |      |  |
|     |       |                                     |                                                                        |      |  |
| 20. | Veri  | ficação                             | o da instalação                                                        | . 45 |  |
| 21. | Rem   | ioção (                             | do dispositivo                                                         | . 45 |  |
|     |       |                                     |                                                                        |      |  |

### 1. Introdução

#### 1.1. Finalidade do documento

Este manual do utilizador apresenta a plataforma Maela<sup>®</sup>, um dispositivo médico concebido pela empresa MN Santé para a monitorização remota de doentes.

Contém descrições que explicam a utilização da plataforma passo a passo. Destina-se a profissionais autorizados a utilizar a plataforma Maela<sup>®</sup>.

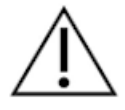

## Leia atentamente este manual antes de utilizar a plataforma Maela<sup>®</sup>.

| Abreviatura ou termo                                                                | Descrição                                                                         |  |  |  |  |  |
|-------------------------------------------------------------------------------------|-----------------------------------------------------------------------------------|--|--|--|--|--|
| <b>Dispositivo médico</b> Instrumento, aparelho, equipamento, máquina, dispositivo, |                                                                                   |  |  |  |  |  |
|                                                                                     | reagente para utilização in vitro, software, material ou outro artigo             |  |  |  |  |  |
|                                                                                     | semelhante ou relacionado que o fabricante pretenda utilizar de forma             |  |  |  |  |  |
|                                                                                     | autónoma ou em combinação em seres humanos, para uma ou mais                      |  |  |  |  |  |
|                                                                                     | finalidades médicas específicas.                                                  |  |  |  |  |  |
| Prevenção                                                                           | A Organização Mundial de Saúde define a prevenção como todas as medidas           |  |  |  |  |  |
|                                                                                     | destinadas a evitar ou reduzir o número e a gravidade das doenças, acidentes      |  |  |  |  |  |
|                                                                                     | e incapacidades.                                                                  |  |  |  |  |  |
| Profissional de saúde                                                               | Pessoa que exerce competências e discernimento e que presta um serviço            |  |  |  |  |  |
|                                                                                     | relacionado com a manutenção ou melhoria da saúde de indivíduos ou com            |  |  |  |  |  |
|                                                                                     | o tratamento de indivíduos feridos, doentes, incapacitados ou enfermos,           |  |  |  |  |  |
|                                                                                     | prestando-lhes cuidados e terapia.                                                |  |  |  |  |  |
| Administrador                                                                       | Perfil de administrador de estabelecimento ou administrador Maela, com            |  |  |  |  |  |
|                                                                                     | direitos de gestão de utilizadores e privilégios para executar várias funções     |  |  |  |  |  |
|                                                                                     | na Maela.                                                                         |  |  |  |  |  |
| Transtorno                                                                          | Transtorno que não está necessariamente associado a uma lesão                     |  |  |  |  |  |
| psicomotor                                                                          | neurológica. Diz respeito a uma função psicomotora, ou seja, uma função           |  |  |  |  |  |
|                                                                                     | que tem origem genética e neurológica, bem como dimensões de                      |  |  |  |  |  |
|                                                                                     | desenvolvimento, ambientais e emocionais no historial do doente.                  |  |  |  |  |  |
| ERAS                                                                                | Enhanced Recovery After Surgery (Recuperação otimizada após a cirurgia). A        |  |  |  |  |  |
|                                                                                     | ERAS é um percurso de cuidados perioperatórios multimodal, concebido              |  |  |  |  |  |
|                                                                                     | para alcançar uma recuperação precoce em doentes submetidos a uma                 |  |  |  |  |  |
|                                                                                     | grande cirurgia.                                                                  |  |  |  |  |  |
| Percurso de cuidados                                                                | Nível de entidade mais elevado na plataforma Maela. Um modelo de                  |  |  |  |  |  |
|                                                                                     | percurso inclui datas-chave, protocolos de acompanhamento e                       |  |  |  |  |  |
|                                                                                     | questionários de rastreio.                                                        |  |  |  |  |  |
| Conteúdo planeado                                                                   | O conteúdo planeado da Maela <sup>®</sup> corresponde a todos os questionários de |  |  |  |  |  |
|                                                                                     | acompanhamento, conteúdo educativo, medições, tarefas e lembretes                 |  |  |  |  |  |
|                                                                                     | planeados num percurso de cuidados ou protocolo.                                  |  |  |  |  |  |
| Ambulight                                                                           | Acompanhamento simplificado do doente através de SMS relacionado com              |  |  |  |  |  |
|                                                                                     | um episódio de cuidados ou evento hospitalar durante um intervalo de              |  |  |  |  |  |
|                                                                                     | tempo curto.                                                                      |  |  |  |  |  |

#### 1.2. Abreviaturas e definições

| Abreviatura ou termo      | Descrição                                                                                                    |
|---------------------------|----------------------------------------------------------------------------------------------------|
| Protocolo<br>Protocolo de | Protocolo Maela que consiste em diferentes tipos de conteúdo que podem<br>ser agendados ao longo do tempo. Um protocolo corresponde a um episódio<br>de cuidados específico, tal como um episódio cirúrgico de um percurso<br>oncológico. Um protocolo Maela consiste em questionários de<br>acompanhamento, monitorização de medições, documentos, ligações,<br>conteúdo educativo, análises laboratoriais, acompanhamento do<br>tratamento e informações úteis para o profissional médico gerir<br>adequadamente possíveis reações adversas com que o doente se possa<br>deparar. Um protocolo tem datas de início e de fim.<br>Um protocolo de telemonitorização é um conjunto de variáveis e regras de |
| monitorização remota      | alerta associadas que permitem aos profissionais de saúde avaliar o estado                                                                                                    |
|                           | de saúde de um doente remotamente, durante um período definido, e decidir as ações a tomar.                                                                                                    |
| Identificação             | Processo que estabelece a identidade de um utilizador. O utilizador tem uma                                                                                                    |
|                           | identidade individual na solução. É-lhes atribuído um nome de utilizador<br>único para aceder à solução.                                                                                                    |
| Autenticação              | Processo de provar a identidade de um utilizador. Isto ocorre após o processo de identificação. O utilizador utiliza um autenticador ou "código secreto" que só é enviado para o utilizador.                                                                                                    |
| Criticidade               | Determinação e priorização do grau de importância de um alerta que é                                                                                                    |
|                           | enviado para profissionais de saúde ou doentes.                                                                                                    |
| Extração de dados         | O ato ou processo de recuperação de dados a partir de fontes de dados para                                                                                                    |
|                           | processamento ou armazenamento de dados adicional (migração de dados).                                                                                                    |
| Alerta                    | Sinal que alerta para um perigo ou risco para o doente. Permite a transmissão de informações com base na resposta do doente.                                                                                                    |
| Cronologia                | Visão detalhada do percurso de cuidados do doente. Todo o conteúdo configurado no percurso é apresentado nesta cronologia. Uma cronologia é uma representação linear de eventos posicionados numa linha que representa o tempo; associa eventos com as suas posições cronológicas ao longo de uma escala graduada.                                                                                                    |
| Pop-up                    | Janela que se abre em frente à janela principal.                                                                                                    |
| Licença                   | Subscrição na plataforma Maela.                                                                                                    |
| Verificação de            | No contexto hospitalar, um "sistema para a monitorização e gestão de riscos                                                                                                    |
| identidade                | e erros relacionados com a identificação do doente" para "avançar de uma<br>identidade administrativa para fins de faturação para uma cultura de<br>identificação clínica como parte de um projeto e abordagem globais para a<br>qualidade e segurança dos cuidados".                                                                                                    |
| ОТР                       | One-Time Password (Palavra-passe monouso). Acrónimo que corresponde ao código enviado por SMS ou e-mail para proteger a conta Maela.                                                                                                    |
| юТ                        | Internet das Coisas ("Internet of Things" na sigla em inglês). Abreviatura correspondente a dispositivos ligados.                                                                                                    |
| Endereço MAC              | Identificador físico de um dispositivo ligado.                                                                                                    |
| Withings                  | A Withings é um fabricante de dispositivos ligados de utilização quotidiana.                                                                                                    |
|                           | Os dispositivos ligados podem ser utilizados com a aplicação Withings                                                                                                    |
|                           | (Healthmate) ou são ligados através de rede móvel (SIM).                                                                                                    |
| Carelink                  | Carelink é a marca de bombas de insulina ligadas a partir das quais pode obter medições.                                                                                                    |
| Rastreio                  | Rastreio é um tipo de questionário que permite personalizar os protocolos                                                                                                    |
|                           | de um doente no percurso.                                                                                                    |

| Abreviatura ou termo | Descrição                                                                |  |  |  |  |
|----------------------|--------------------------------------------------------------------------|--|--|--|--|
| Site responsivo      | Website cujo design oferece navegação confortável em ecrãs de vários     |  |  |  |  |
|                      | tamanhos. O utilizador pode assim visualizar o mesmo website através de  |  |  |  |  |
|                      | diferentes tipos de dispositivos (tablet, computador, smartphone).       |  |  |  |  |
| CMS                  | Content Management System (Sistema de gestão de conteúdos). A Maela®     |  |  |  |  |
|                      | optou por ligar a sua plataforma ao WordPress para a gestão de conteúdos |  |  |  |  |
|                      | educativos e documentos relacionados com o RGPD.                         |  |  |  |  |
| RGPD                 | Regulamento Geral sobre a Proteção de Dados.                             |  |  |  |  |
| Número do cartão de  | Um número de doente único a nível nacional ou regional.                  |  |  |  |  |
| cidadão              |                                                                          |  |  |  |  |
| CSV                  | Ficheiro Coma Separated Values (Valores separados por vírgulas).         |  |  |  |  |
| Cache                | A memória cache é, em ciências da computação, uma memória que            |  |  |  |  |
|                      | armazena temporariamente cópias de dados de uma fonte para reduzir o     |  |  |  |  |
|                      | tempo que o equipamento informático demora a aceder aos dados mais       |  |  |  |  |
|                      | tarde.                                                                   |  |  |  |  |

# 2. Indicações e símbolos

### 2.1. Descrição dos símbolos

A tabela seguinte descreve todos os símbolos utilizados neste manual do utilizador, bem como no produto.

| Â    | Aviso: alerta o utilizador para um potencial risco relativamente à utilização do produto, que pode ter consequências para a segurança do doente ou do utilizador. |
|------|----------------------------------------------------------------------------------------------------|
| i    | Leia o manual do utilizador                                                                                                    |
| •••• | Nome do fabricante                                                                                                    |
| REF  | Referência do produto                                                                                                    |
| MD   | Dispositivo médico                                                                                                    |
|      |                                                                                                    |

#### 2.2. Precauções

Leia atentamente as instruções abaixo para se certificar de que o dispositivo é utilizado nas melhores e mais seguras condições possíveis.

O conteúdo (questionários, conteúdo educativo, documentos, ligações, lembretes), protocolos e percursos oferecidos aos doentes são validados pela equipa de cuidados de referência. Em caso de questões imprecisas ou de conteúdo inadequado, é da responsabilidade do profissional atualizar o respetivo percurso.

#### 2.3. Advertências

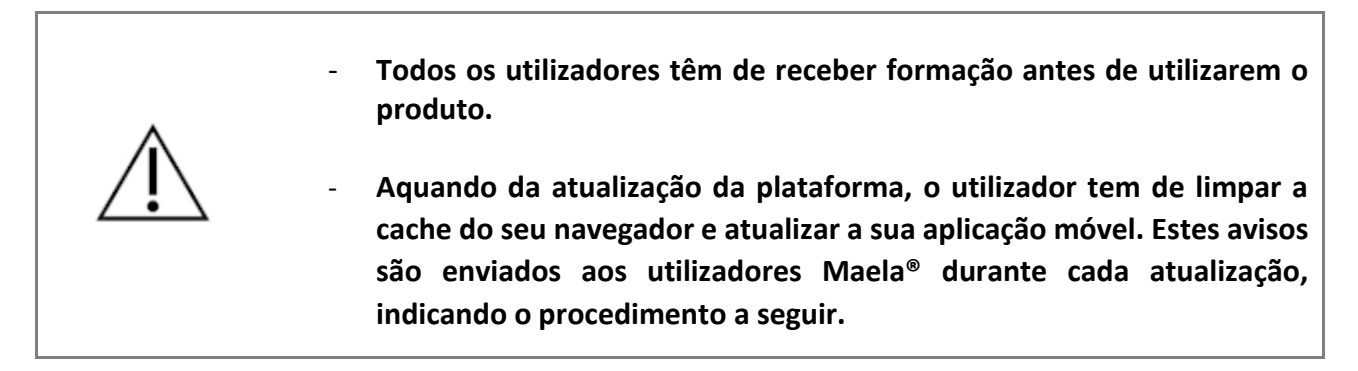

#### 2.4. Avaria

Em caso de avaria, pare imediatamente de utilizar o seu dispositivo.

Se não for possível identificar ou eliminar a causa com a ajuda deste documento, desligue o dispositivo e contacte o nosso centro de assistência através do número **+441923205184** (Reino Unido) ou **+35391750797** (Irlanda).

# 3. Descrição do produto

#### 3.1. Indicação

A solução desenvolvida pela MN Santé é um *dispositivo médico* destinado a *profissionais de saúde* para assegurar o acompanhamento médico de doentes ao longo dos seus *percursos de cuidados*. Esta solução permite às equipas de cuidados e a médicos determinar percursos de cuidados para as suas especialidades e para os seus doentes.

O dispositivo Maela<sup>®</sup> é constituído por uma plataforma web e uma aplicação móvel. Os doentes têm acesso à solução Maela<sup>®</sup> através da aplicação móvel e da plataforma web, enquanto os profissionais de saúde apenas têm acesso à plataforma web.

Apenas as instituições de cuidados de saúde que tenham adquirido uma licença Maela<sup>®</sup> podem beneficiar da plataforma Maela<sup>®</sup>.

#### 3.2. Grupo-alvo de doentes

Pacientes aceites numa instituição de saúde cocontratante podem beneficiar do acompanhamento da Maela<sup>®</sup>.

Os doentes têm de:

- Ter uma ligação à internet em casa (através de Wi-Fi ou dados móveis)
- Ter um telemóvel
- Ter mais de 18 anos de idade ou estar acompanhado por um representante legal.

#### 3.3. Utilizadores-alvo

Os utilizadores previstos são:

- Profissionais de saúde: médicos, enfermeiros, instalações hospitalares, farmacêuticos
- Atores sociais
- **Profissionais administrativos das instalações**: executivos, secretários médicos, diretores, responsável pela proteção de dados (DPO)
- Pacientes adultos monitorizados quanto às indicações planeadas
- Prestadores de cuidados de doentes monitorizados que não têm as capacidades ou autonomia necessárias, bem como prestadores de cuidados de doentes que são menores de idade.

#### 3.4. Benefícios clínicos

- Melhoria da qualidade de vida e satisfação dos doentes
- Melhoria do serviço médico prestado
- Deteção precoce de complicações e melhor gestão de complicações
- Melhor acompanhamento dos *protocolos ERAS* (Agri, F. Hahnloser, D. Desmartines, N. Hubner, M. (2020) Gains and limitations of a connected tracking solution in the perioperative follow-up of colorectal surgery patients. Colorectal Dis. 2020 Aug; 22(8): 959–966.)
- Aumento da taxa de sobrevivência (Basch, E. Deal, A.M. Dueck, A.C. et al. (2017) Overall Survival results of a trial assessing patient-reported outcomes for symptom monitoring during routine cancer treatment. JAMA. 2017; 318(2): 197–198.)

#### 3.5. Informações de segurança

Qualquer incidente grave relacionado com a plataforma Maela<sup>®</sup> tem de ser notificado ao fabricante e à autoridade nacional competente.

#### 3.5.1. Contraindicações

A utilização da plataforma Maela® não é recomendada para:

- Crianças
- Exceto na presença de um **prestador de cuidados** que possa prestar acompanhamento:
  - Pacientes com deficiência visual
  - Pacientes com perturbações psicomotoras significativas dos membros superiores

- Pacientes com perturbações da memória
- o Pacientes sem número de telemóvel
- Pacientes que não têm uma ligação à internet
- Pacientes que não consentiram

#### 3.6. Navegadores e transferência

O produto foi concebido e testado para ser compatível com as duas versões principais e mais recentes dos navegadores integrados com Windows e macOS, bem como o Google Chrome e o Firefox. Graças ao design web responsivo, a plataforma web também está disponível para Android e iOS, nos quais foi concebida e testada para ser compatível com as versões mais recentes dos seus navegadores incorporados (Google Chrome e Safari, respetivamente).

A versão mais recente da aplicação móvel do produto também está disponível para transferência em dispositivos Android e iOS, a partir das respetivas lojas de aplicações (Google Play Store para Android e a Apple App Store para iOS).

# 4. Matriz de direitos de utilizador

A matriz abaixo define todas as funções de utilizador possíveis e os seus direitos e funções específicos. Pode consultar esta matriz para verificar se uma secção específica deste documento diz respeito à sua função de utilizador.

| Função                                    | Administrador<br>Maela | Administrador<br>Medtronic | Administrador<br>da instituição de saúde | Médico | Secretário clínico | Ator social | Coordenador de<br>enfermagem | Gestor de dados | Apoio técnico |
|-------------------------------------------|------------------------|----------------------------|------------------------------------------|--------|--------------------|-------------|------------------------------|-----------------|---------------|
| Acesso geral                              | /                      |                            |                                          |        | 1                  |             |                              |                 |               |
| Ligar-se ao site profissional             | Х                      | Х                          | Х                                        | Х      | Х                  | Х           | Х                            | Х               | Х             |
| Gestão da instituição                     |                        |                            |                                          |        | 1                  |             |                              |                 |               |
| Criar/editar instituição: Maela           | Х                      |                            | Х                                        |        |                    |             |                              |                 |               |
| Criar/editar instituição: Medtronic       | Х                      | Х                          | Х                                        |        |                    |             |                              |                 |               |
| Ver lista completa de instituições: Maela | Х                      |                            |                                          |        |                    |             |                              |                 |               |
| Ver lista completa de instituições:       | x                      | х                          |                                          |        |                    |             |                              |                 |               |
| Medtronic                                 |                        |                            |                                          |        |                    |             |                              |                 |               |
| E-mail e SMS de personalização            | X                      | Х                          |                                          |        |                    |             |                              |                 |               |
| Gestão de contas profissionais            |                        |                            |                                          |        | 1                  |             |                              |                 |               |
| Criar/editar contas profissionais: Maela  | X                      |                            | X                                        |        |                    |             |                              |                 |               |
| Criar/editar contas profissionais:        |                        | Х                          | х                                        |        |                    |             |                              |                 |               |
| Medtronic                                 | v                      |                            |                                          |        |                    |             |                              |                 |               |
| Ver lista completa de instituições: Maeia | ×                      |                            |                                          |        |                    |             |                              |                 |               |
| Medtronic                                 | Х                      | Х                          |                                          |        |                    |             |                              |                 |               |
| Autogerir contas profissionais            | Х                      | Х                          | Х                                        | Х      | Х                  |             | Х                            | Х               | Х             |
| Inscrição do doente                       |                        |                            |                                          |        |                    |             |                              |                 |               |
| Gestão de identidade                      |                        |                            |                                          | Х      | Х                  | Х           |                              |                 | Х             |
| Atribuição manual de percursos            |                        |                            |                                          | Х      | Х                  | Х           |                              |                 |               |
| Gestão de doentes                         |                        |                            |                                          |        |                    |             |                              |                 |               |
| Lista de doentes                          |                        |                            |                                          | Х      | Х                  |             | Х                            |                 | Х             |
| Validação                                 |                        |                            |                                          | Х      | Х                  |             | Х                            |                 |               |
| Informações gerais                        |                        |                            |                                          | Х      | Х                  |             | Х                            |                 |               |
| Resumo                                    |                        |                            |                                          | Х      | Х                  |             | Х                            |                 |               |
| Cronologia                                |                        |                            |                                          | Х      | Х                  |             | Х                            |                 |               |
| Alertas                                   |                        |                            |                                          | Х      | Х                  |             | Х                            |                 |               |
| Mensagens                                 |                        |                            |                                          | Х      | Х                  |             | Х                            |                 |               |
| Perfis                                    |                        |                            |                                          | Х      | Х                  |             | Х                            |                 |               |
| Equipas de cuidados                       |                        |                            |                                          | Х      |                    |             |                              |                 |               |
| Conteúdo do percurso                      |                        |                            |                                          | Х      | Х                  | Х           |                              |                 |               |
| Datas do percurso                         |                        |                            |                                          | Х      | Х                  | Х           | Х                            |                 |               |

| Função                                   | Administrador<br>Maela | Administrador<br>Medtronic | Administrador<br>da instituição de saúde | Médico | Secretário clínico | Ator social | Coordenador de<br>enfermagem | Gestor de dados | Apoio técnico |
|------------------------------------------|------------------------|----------------------------|------------------------------------------|--------|--------------------|-------------|------------------------------|-----------------|---------------|
| Percursos                                |                        |                            |                                          |        |                    |             |                              |                 |               |
| Criar/editar percurso                    | Х                      | Х                          | Х                                        | Х      |                    |             |                              |                 |               |
| Criar/editar protocolo                   | Х                      | Х                          |                                          | Х      |                    |             |                              |                 |               |
| Criar/editar conteúdo                    | Х                      | Х                          |                                          | Х      |                    |             |                              |                 |               |
| Emitir percurso, protocolo, conteúdo     | Х                      | Х                          |                                          |        |                    |             |                              |                 |               |
| Extrair percurso, protocolo, conteúdo    | Х                      | Х                          |                                          | Х      |                    |             |                              |                 |               |
| Painel                                   |                        |                            |                                          |        |                    |             |                              |                 |               |
| Painel MAELA                             | Х                      |                            |                                          |        |                    |             |                              |                 |               |
| Painel MEDTRONIC                         | Х                      | Х                          |                                          |        |                    |             |                              |                 |               |
| Painel Instituição                       |                        |                            | Х                                        |        |                    |             |                              |                 |               |
| Painel HCP                               |                        |                            |                                          | Х      |                    |             |                              |                 |               |
| Extração de dados                        |                        |                            |                                          |        |                    |             |                              |                 |               |
| Extração de questionários padrão         |                        |                            | Х                                        | Х      |                    |             |                              | Х               |               |
| Gerir variáveis e perguntas              |                        |                            |                                          |        |                    |             |                              |                 |               |
| Criar/modificar uma variável/pergunta na | x                      | x                          | x                                        |        |                    |             |                              |                 |               |
| loja de conceitos                        |                        | ^                          | ^                                        |        |                    |             |                              |                 |               |
| Exibir lista de variáveis/perguntas no   | х                      | x                          | х                                        |        |                    |             |                              |                 |               |
| armazém de conceitos                     |                        |                            |                                          |        |                    |             |                              |                 |               |
| Ativar/desativar uma variavel/pergunta   | Х                      | Х                          | Х                                        |        |                    |             |                              |                 |               |
| Gestão de modelos de protocolo           |                        |                            |                                          |        |                    |             |                              |                 |               |
| Criar/modificar/duplicar um modelo de    | х                      | x                          | х                                        | Х      |                    |             |                              |                 |               |
| Validação do modelo do protocolo         |                        |                            |                                          |        |                    |             |                              |                 |               |
|                                          |                        |                            |                                          | X      |                    |             |                              |                 |               |
| (impulso para uma organização)           | Х                      | Х                          | Х                                        |        |                    |             |                              |                 |               |
| Mostrar lista de modelos de protocolo    | x                      | x                          | x                                        | x      |                    |             |                              |                 |               |
| Arquivar um modelo de protocolo          | X                      | X                          | X                                        | Λ      |                    |             |                              |                 |               |
|                                          | Λ                      | Λ                          | ~                                        |        |                    |             |                              |                 |               |
| Criação de identidade e seleção em IMS + |                        |                            |                                          |        |                    |             |                              |                 |               |
| associação de modelo de protocolo        |                        |                            |                                          | Х      | X                  |             |                              |                 |               |
| Personalização de protocolo              |                        |                            |                                          | Х      | Х                  |             |                              |                 |               |
| Consentimento                            |                        |                            |                                          | Х      | Х                  |             |                              |                 |               |
| Emparelhamento                           |                        |                            |                                          | Х      | х                  |             |                              |                 |               |
| Início do protocolo                      |                        |                            |                                          | Х      | х                  |             |                              |                 |               |
| Painel e ficheiro de protocolo           |                        |                            |                                          |        |                    |             |                              |                 |               |
| Acesso ao registo do doente E            |                        |                            |                                          |        |                    |             |                              |                 |               |
| visualização do painel de controlo –     |                        |                            |                                          | х      | x                  |             |                              |                 |               |
| PRÉ-INCLUÍDO                             |                        |                            |                                          |        |                    |             |                              |                 |               |

| Função                                                                                                  | Administrador<br>Maela | Administrador<br>Medtronic | Administrador<br>da instituição de saúde | Médico | Secretário clínico | Ator social | Coordenador de<br>enfermagem | Gestor de dados | Apoio técnico |
|----------------------------------------------------------------------------------------------------|------------------------|----------------------------|------------------------------------------|--------|--------------------|-------------|------------------------------|-----------------|---------------|
| Acesso ao registo do doente E<br>visualização do painel de controlo E listas<br>de alertas – EM CURSO   |                        |                            |                                          | х      | x                  | х           |                              |                 |               |
| Acesso ao registo do doente E<br>visualização do painel de controlo E listas<br>de alertas – CONCLUÍDO  |                        |                            |                                          | х      | x                  | х           |                              |                 |               |
| Acesso ao ficheiro do doente E<br>visualização do painel de controlo E listas<br>de alertas – A RENOVAR |                        |                            |                                          | Х      | X                  | х           |                              |                 |               |
| Modificação de um protocolo em curso                                                                    |                        |                            |                                          | Х      | X                  |             |                              |                 |               |
| Renovação de protocolo                                                                                  |                        |                            |                                          | Х      | Х                  |             |                              |                 |               |
| Interrupção ou cancelamento de um<br>protocolo                                                          |                        |                            |                                          | Х      | Х                  |             |                              |                 |               |

# FUNÇÕES 5. Gestão da instituição

| Maela                      |                             |                             |              |          | Admin                | istrador MAELA   Administrador Maela | • ? 🕲 💷                            |
|----------------------------|-----------------------------|-----------------------------|--------------|----------|----------------------|--------------------------------------|------------------------------------|
| Utilizadores profissionais | nstituições Administração 🔻 | Painel                      |              |          |                      |                                      |                                    |
| Lista de instituições      |                             |                             |              |          |                      |                                      |                                    |
|                            |                             |                             |              |          |                      |                                      | + IMPORTE UMA INSTITUIÇÃO DE SAÚDE |
| Nome O                     | Tipo de entidade 🗘          | Tipo de código <sup>O</sup> | Código 🗘     | Cidade 🗘 | Contacto principal O | Data de criação 오                    | Número de médicos O                |
| Demo                       |                             |                             |              |          |                      | jj/mm/aaaa 🗂                         |                                    |
| > Etab Formation           | ENTIDADE LEGAL              | INTERNO                     | EJ_AA_120624 |          |                      | 12/06/2024                           | 0                                  |
| MDT Demo FU                | UNIDADE DE MONITORAMENTO    | OUTRO                       | 139          |          |                      | 19/06/2020                           | 3                                  |
| > Medtronic Demo CEMA      | ENTIDADE GEOGRÁFICA         | OUTRO                       | 156          |          |                      | 01/01/2019                           | 1 (Total : 7)                      |
| Medtronic Demo Czech       | ENTIDADE GEOGRÁFICA         | OUTRO                       | 338          |          |                      | 05/10/2022                           | 0                                  |
| > Medtronic Demo EMEA      | ENTIDADE GEOGRÁFICA         | OUTRO                       | 134          |          | Dr. Smith            | 18/06/2020                           | 12 (Total : 122)                   |
| Medtronic EMEA Demo Techn  | UNIDADE TÉCNICA             | OUTRO                       | 169          |          |                      | 13/01/2021                           | 2                                  |
| > MN Santé                 | ENTIDADE LEGAL              | FINESS                      | 871700018    |          |                      | 04/06/2023                           | O (Total : 2)                      |
| > RPM Demos                | ENTIDADE GEOGRÁFICA         | INTERNO                     | 12345678     |          |                      | 15/09/2024                           | O (Total : 1)                      |
|                            |                             |                             |              |          |                      |                                      |                                    |

Quando inicia sessão como Administrador, tem acesso aos seguintes separadores: "Profissionais", "Instituições", "Administração" e "Painel".

Para alterar a configuração da instituição, clique no lápis na coluna "Ação".

Pode criar uma nova instituição clicando no botão "Importar uma instituição de saúde".

Primeiro, tem de pesquisar a instituição por:

- tipo: entidade jurídica, entidade geográfica, unidade de acompanhamento, unidade de cuidados de saúde, unidade médico-técnica
- país: (se for um administrador da Maela ou da Medtronic)
- tipo de código: por exemplo, um número FINESS ou um número de ID interno
- valor do código

Tal permite-nos procurar no nosso diretório de recursos e importar as informações, se estiverem disponíveis.

Ambas as opções abrem a página de criação/edição de instituição, que está dividida nas categorias abaixo:

| Categoria                                   | Сатро                                                                                                    | Acessibilidade                                          |
|---------------------------------------------|----------------------------------------------------------------------------------------------------|---------------------------------------------------------|
| Código do prestador de<br>cuidados de saúde | Tipo e valor (já preenchidos com<br>informações de pesquisa)                                                                                     | Todos os administradores                                |
| Contrato coletivo*                          | Introduza o nome, país, tipo, nome<br>abreviado, data de início, domínio<br>de identidade da instituição, o<br>domínio de criação do utilizador. | Todos os administradores                                |
| Informações gerais                          | Introduza o endereço, e-mail,<br>número de telefone da instituição.                                                                              | Todos os administradores                                |
| Tipo de instituição*                        | Escolha o tipo de instituição:<br>instituição de acompanhamento,<br>cuidados de saúde ou centro de<br>suporte técnico.                           | Administradores da Maela <sup>®</sup><br>e da Medtronic |

| Tipo de acompanhamento*                                     | Escolha o tipo de acompanhamento<br>permitido na instituição:<br>acompanhamento Maela®,<br>Ambulight ou ambos.                                                        | Administradores da Maela <sup>®</sup><br>e da Medtronic                                                                                  |
|-------------------------------------------------------------|----------------------------------------------------------------------------------------------------|----------------------------------------------------------------------------------------------------|
| Instituição de<br>acompanhamento                            | Se aplicável, selecione uma ou mais<br>instituições de acompanhamento<br>para estabelecer uma ligação à<br>unidade médica ou entidade<br>geográfica que está a criar. | Apenas administradores da<br>Maela <sup>®</sup> e da Medtronic, para<br>o tipo de instituição<br>"Cuidados de saúde"                     |
| Centro de suporte técnico                                   | Se aplicável, selecione um centro de<br>suporte técnico no menu pendente<br>que lista as existentes. (Apenas para<br>entidades geográficas e unidades<br>médicas)     | Apenas administradores da<br>Maela <sup>®</sup> e da Medtronic, para<br>o tipo de instituição<br>"Cuidados de saúde"                     |
| Dias de funcionamento*                                      | Escolha os dias/horas de<br>funcionamento da instituição                                                                                                    | Todos os administradores                                                                                                    |
| Configuração do canal – Canal<br>para solicitar uma chamada | Marque esta opção para ativar a funcionalidade "Solicitar uma chamada".                                                                                               | Todos os administradores                                                                                                    |
| Configuração do canal – Canal<br>de mensagens para doentes  | Selecione esta opção se pretender<br>que os doentes e os profissionais<br>possam trocar informações através<br>de mensagens seguras.                                  | Todos os administradores                                                                                                    |
| Idiomas                                                     | Escolha todos os idiomas necessários.                                                                                                    | Todos os administradores                                                                                                    |
| Fuso horário                                                | Defina o fuso horário preferido.                                                                                                    | Todos os administradores                                                                                                    |
| Ativar a autenticação de dois<br>fatores                    | Ativa a autenticação dupla segura                                                                                                    | Todos os administradores                                                                                                    |
| Configuração dos<br>documentos                              | Selecione o conteúdo legal correto<br>para a sua instituição, que deve ser<br>criado no CMS.                                                                          | Todos os administradores                                                                                                    |
| Único link                                                  | Selecione uma duração de validade<br>para o link para criação da<br>password                                                                                          | Administradores Maela <sup>®</sup> ,<br>Medtronic e de cuidados de<br>saúde                                                              |
| Gestão de SMS                                               | Configurar as definições de<br>acompanhamento por SMS                                                                                                    | Administradores Maela <sup>®</sup> ,<br>Medtronic e de cuidados de<br>saúde, se o tipo de<br>acompanhamento<br>Ambulight for selecionado |
| Personalização                                              | Personalize o conteúdo dos e-mails<br>e SMS enviados aos utilizadores da<br>instituição.                                                                              | Apenas administradores da<br>Maela <sup>®</sup> e da Medtronic                                                                           |
| Indicadores                                                 | Separador para ativar os<br>indicadores que pretende que<br>apareçam na lista de doentes                                                                              | Administradores Maela <sup>®</sup> ,<br>Medtronic e de cuidados de<br>saúde                                                              |

\* Campo obrigatório para poder guardar

| Maela                                   |                        |         |                          | Administrador MAELA   Administra          | ador Maela 🔹 🕜 🛞 📑                       |
|-----------------------------------------|------------------------|---------|--------------------------|-------------------------------------------|------------------------------------------|
| Utilizadores profissionais Instituições | Administração 👻 Painel |         |                          |                                           |                                          |
| Instituições > Editar                   |                        |         |                          |                                           | 🗸 CLAREDAR                               |
| Em geral Personalização Indicadore      | 5                      |         |                          |                                           |                                          |
|                                         |                        | Aplicar | um modelo de indicadores | EMPURIE PARA MINHAS ENTIDADES     GUARDAR | COMO MODELO EDITAR ORDEM DOS INDICADORES |
| Etiqueta indicadora                     | rótulo curto           | Cor     | Fonte                    | Ativar                                    | Ações                                    |
| Dr                                      |                        |         |                          |                                           |                                          |
| Dr Folope                               | Dr Folope              |         | MAELA                    |                                           | P                                        |
| Dr Blanchemaison                        | Dr Blanchemaison       |         | MAELA                    |                                           | B                                        |
| Dr Lelandais                            | Dr Lelandais           |         | MAELA                    |                                           | 8 C                                      |
| Dr Thuillier                            | Dr Thuilier            |         | MEDTRONIC                |                                           | P                                        |
| Dr Sarrazin                             | Dr Sarrazin            |         | MEDTRONIC                |                                           | N                                        |
| Dr Vigneau                              | Dr Vigneau             |         | MEDTRONIC                |                                           | p                                        |
| Dr Boillot                              | Dr Boillot             |         | MEDTRONIC                |                                           | P                                        |
| Dr Delay                                | Dr Delay               |         | MEDTRONIC                |                                           | P                                        |
| Dr Lefrang                              | Dr Lefrang             |         | MEDTRONIC                |                                           | B                                        |

Ao editar uma instituição de saúde, são apresentados todos os indicadores configurados no armazém de indicadores. A ativação de um indicador permite aos profissionais de saúde utilizar este novo indicador nos ficheiros dos doentes e dispor de um novo filtro rápido.

### 6. Gestão de contas profissionais

#### 6.1. Gestão da lista de profissionais

Quando clica em "Profissionais", o que vê depende do seu perfil de administrador:

- Administrador Maela: pode gerir todas as contas profissionais da aplicação
- Administrador Medtronic: só pode gerir profissionais das suas instituições
- Administrador da instituição de saúde: pode gerir todos os profissionais atribuídos à sua instituição de saúde

Para editar um utilizador, clique na linha de utilizador e, em seguida, clique no botão "Editar um profissional". Pode criar um novo utilizador clicando no botão "Adicionar um utilizador profissional".

Primeiro, tem de procurar o profissional por:

- país: (se for um administrador da Maela ou da Medtronic)
- tipo de identificador: por exemplo, número RPPS (identificador nacional) ou um número de ID local
- número de ID

Tal permite-nos procurar no nosso diretório de recursos e importar as informações, se estiverem disponíveis.

Ambas as opções abrem a página de criação/edição de instituição, que está dividida nas categorias abaixo:

| Categoria          | Campo              | Perfil                                                      |  |
|--------------------|--------------------|-------------------------------------------------------------|--|
| Informações gerais | Apelido*           | Tudo                                                        |  |
|                    | Nome de nascimento | Tudo                                                        |  |
|                    | Nome próprio*      | Tudo                                                        |  |
|                    | Perfil*            | Dependendo do seu perfil, pode<br>criar tipos de utilizador |  |
|                    | Telefone*          | Tudo                                                        |  |

| Categoria              | Campo                                                    | Perfil                                                                              |
|------------------------|----------------------------------------------------------|-------------------------------------------------------------------------------------|
|                        | Número privado                                           | Médico, secretário clínico, ator<br>social e coordenador de<br>enfermagem           |
|                        | E-mail*                                                  | Tudo                                                                                |
|                        | Endereço                                                 | Tudo                                                                                |
|                        | Tipo de identificação e<br>identificação do profissional | Tudo                                                                                |
| Autenticação           | Nome de utilizador*                                      | Tudo                                                                                |
|                        | Número de telemóvel OTP*                                 | Tudo                                                                                |
| Instituição            | Instituição*                                             | Dependendo do seu perfil, pode<br>visualizar e atribuir instituições<br>específicas |
|                        | Número de telefone do<br>escritório do secretário        | Apenas médicos                                                                      |
|                        | Número de telefone do<br>departamento                    | Apenas médicos                                                                      |
| Preferências           | Idioma*                                                  | Tudo                                                                                |
|                        | Fuso horário*                                            | Tudo                                                                                |
| Gestão do secretariado | Pesquise um elemento do<br>secretariado                  | Apenas administradores                                                              |
|                        | Lista de secretários                                     | Apenas administradores                                                              |
| Outros                 | Outros                                                   | Tudo                                                                                |

\* Campos obrigatórios

#### 6.2. Autogestão de conta profissional

Ao clicar nas suas iniciais, localizadas no canto superior direito da plataforma, é apresentada uma lista de opções predefinidas de ligações que conduzem às páginas de configuração. Dependendo do seu perfil, tem acesso a várias secções definidas na tabela abaixo.

| Secção                               | Perfil de utilizador                                                                       |
|--------------------------------------|--------------------------------------------------------------------------------------------|
| A minha conta                        | Todos os perfis, exceto a secção de notificações, que só pode ser visualizada por médicos. |
| Secretários                          | Apenas médicos                                                                             |
| Médicos substitutos                  | Apenas médicos                                                                             |
| Palavra-passe                        | Todos os perfis                                                                            |
| Ver os meus dispositivos verificados | Todos os perfis                                                                            |

#### 6.2.1. Dados da conta

Quando clica na secção "A minha conta", a página abre no modo de consulta e edição. Pode modificar e editar alguns dos campos, como o idioma, fuso horário, endereço e números de telefone. A instituição do profissional também pode ser modificada. Para o perfil de médico, existem duas secções adicionais: "Notificações" e "Instituição".

Para os perfis de profissional de saúde, secretário clínico, ator social e coordenador de enfermagem, a caixa de verificação "Número privado" permite ocultar o número de outros

utilizadores. Apenas o administrador da instituição, os administradores da Medtronic e da Maela e o próprio profissional verão o número.

#### 6.2.2. Palavra-passe e segurança

Para alterar a sua palavra-passe, clique nas suas iniciais e será apresentado um menu. Clique em "Gerir a minha conta", em seguida, no menu de segurança do lado esquerdo e, por último, em "Palavra-passe". Pode agora alterar a sua palavra-passe.

Neste menu, pode alterar a sua palavra-passe atual. Por razões de segurança, a palavra-passe tem de conter:

- Pelo menos 8 caracteres
- Pelo menos 1 número
- Pelo menos 1 letra maiúscula e 1 letra minúscula
- Pelo menos 1 carácter especial (!"#\$%&'()\*+,-./:;<=>?@[\]^\_`{|}~)

Os critérios têm de ser seguidos para poder guardar.

A partir do mesmo menu "Segurança", pode escolher como é que a sua identidade será verificada ao iniciar sessão: recebendo um código único por e-mail ou SMS.

|                                   | Maela                                               | Q. Pesquisar                                                                                                    | BN |
|-----------------------------------|-----------------------------------------------------|----------------------------------------------------------------------------------------------------|----|
| Ouiosque                          | Informações de seguro                               | ança                                                                                                    |    |
| A Seguranca                       |                                                     |                                                                                                    |    |
| Preferências                      | Escolher uma verificação por dois fatores           |                                                                                                    |    |
| Termos de Serviço e consentimento | Método para verificar a sua identidade. Estas infor | rmações podem permitir-nos verificar a sua identidade ao iniciar sessão ou entrar em contacto consigo em caso de atividade suspeita na sua conta. |    |
| Organizações                      | Selecione um método preferido para obtenção de      | o código                                                                                                    |    |
|                                   | E-mail 🥒                                            |                                                                                                    |    |
|                                   |                                                     |                                                                                                    |    |
|                                   | Níveis de autenticação                              |                                                                                                    |    |
|                                   | Encontrará aqui os diferentes níveis de autenticaç  | ão para acesso ao portal                                                                                                    |    |
|                                   | Validação de 2 passos                               |                                                                                                    |    |
|                                   | • Telefone : +33612345678                           |                                                                                                    |    |
|                                   | E-mail : beatriz.neira@medtronic.com                |                                                                                                    |    |
|                                   | VER NIVEIS DE AUTENTICAÇÃO                          |                                                                                                    |    |
|                                   |                                                     |                                                                                                    |    |

#### 6.2.3. Gestão de notificações

| (i) Para receber ontificações | erisa de introducir um enderero de e-mail | válido ou um púrmero de tei | lefone |
|-------------------------------|-------------------------------------------|-----------------------------|--------|
| ÚMERO DE TELEMÔVEL            | E-MAIL                                    |                             |        |
| • +33123456789                |                                           |                             |        |
|                               |                                           |                             |        |
|                               |                                           | E-mail                      | SMS    |
| Perigo                        |                                           |                             |        |
| igar                          |                                           |                             |        |
| Sem entrada                   |                                           |                             |        |
| Aviso                         |                                           |                             |        |
| informações                   |                                           |                             |        |
|                               |                                           |                             |        |

**Apenas médicos** têm esta opção. As notificações podem ser enviadas por SMS e/ou e-mail, e os médicos podem escolher a criticidade dos alertas que pretendem receber.

#### 6.2.4. Secretários

**Apenas médicos** podem autorizar secretários no seu perfil de utilizador. Os perfis de secretário autorizados podem inscrever doentes. Têm os mesmos direitos que o médico sobre o ficheiro do doente, exceto a funcionalidade que gere autorizações de outros médicos e instituições. Também não receberão notificações.

#### 6.2.5. Médicos substitutos

**Apenas médicos** podem conceder acesso a todos os seus ficheiros de doentes durante um intervalo de tempo definido a outro médico na Maela<sup>®</sup>. As datas de início e de fim do período de substituição têm de ser definidas. Durante este tempo, o médico principal pode aceder à conta normalmente, mas as notificações são enviadas para o médico substituto até o período de substituição terminar.

#### 6.2.6. Perfis múltiplos

A sua conta poderá dar-lhe acesso a vários contextos de trabalho, por exemplo, consoante:

- A sua função: pode ser um médico e um administrador para o mesmo estabelecimento.
- A sua instituição: pode ser um médico para vários locais.

Se os seus identificadores tiverem sido introduzidos da mesma forma para os diferentes perfis, terá uma única conta (início de sessão e palavra-passe) e poderá escolher o seu contexto de trabalho quando inicia sessão e alterá-lo a qualquer altura após ter iniciado sessão.

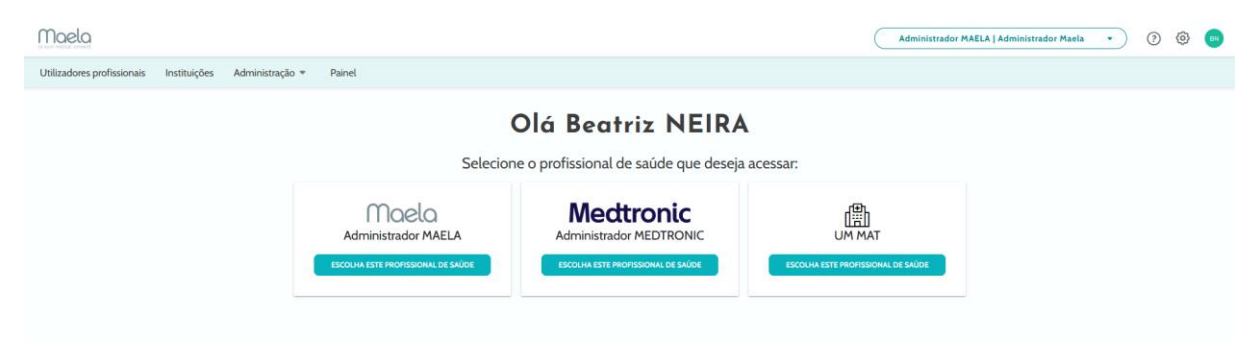

### 7. Inscrição do doente

#### 7.1. Gestão de identidade

Os doentes podem ser adicionados à "Lista de doentes" clicando no botão "Adicionar um doente". Abre-se uma nova página que permite procurar a identidade do doente correspondente. Para o perfil "Ator social", a primeira página corresponde a esta pesquisa de identificação. Se a identidade já existir, clique no resultado de pesquisa pretendido para abrir a página de identidade do doente e verificar os detalhes do doente. Clique em "Validar" quando terminar, para avançar para a atribuição do percurso.

Se a identidade não existir, aparece o botão "Criar nova identidade" e abre-se outra página, solicitando que preencha os seguintes campos obrigatórios:

- Nome próprio
- Apelido
- Data de nascimento
- Número de telemóvel pessoal
- Endereço de e-mail
- Nome de utilizador do doente
- Número de telemóvel OTP

Clique em "Validar" quando terminar, para avançar para a atribuição do percurso.

Se o identificador da ligação já estiver a ser utilizado (doente a ser tratado noutro estabelecimento de saúde), será apresentada uma janela pop-up a oferecer-lhe um novo identificador da ligação para além do endereço de e-mail.

#### 7.2. Atribuição do percurso

| Maela                                            |                                              |                                        |                                         | UM MAT   Médico                       | •                    | ? |
|--------------------------------------------------|----------------------------------------------|----------------------------------------|-----------------------------------------|---------------------------------------|----------------------|---|
| Lista de pacientes Monitoramento                 | remoto Validação Administração               | <ul> <li>Painel</li> </ul>             |                                         |                                       |                      |   |
| MARQUES                                          |                                              |                                        |                                         |                                       |                      |   |
| Identificador d: MAT_00000009                    | Número de telem : •                          | 3360000000                             |                                         |                                       |                      |   |
|                                                  |                                              |                                        |                                         | 6                                     |                      |   |
| Pesquis.                                         | a de identificação                           |                                        | Identidade                              | FORA DE SEGUIMENT                     | rso<br>• • Рефхимо   |   |
| Pesquis<br>Nome 0                                | o de identificação                           | Descrição                              | ldentidade<br>Nivel                     | Perca<br>© FORA DE SEGUMENT<br>Estado | сео<br>Омихоря 🗸 🔍 О |   |
| Pesquis<br>Nome 0<br>RPM Demo Pai                | o de identificação<br>hway                   | Descrição<br>Manual inputs             | ldentidade<br>Nivel<br>Midico           | Perce<br>© FORA DE SEGUMENT<br>Estado | тао<br>• У Радошно   |   |
| Pesquix<br>Nome O<br>RPM Demo Pat<br>RPM Demo Wi | a de identificação<br>thuay<br>bings Pathway | Descrição<br>Manual inputs<br>Withings | Identidade<br>Nivel<br>Midico<br>Midico | Perca<br>© FORA DE SEGUMENT<br>Estado | 0 V 1900000          |   |

Quando a identidade é validada, é criado um registo de doente. Quando o registo de doente tiver sido criado, é necessário selecionar o percurso a atribuir ao doente. Os sinalizadores apresentados à direita dos modelos de percurso indicam o estado de tradução do percurso relativamente ao idioma do doente:

- Vermelho: percurso não traduzido no idioma do doente.
- Verde: percurso traduzido no idioma do doente.

Os modelos de percursos que estão disponíveis para si correspondem aos modelos existentes na sua biblioteca pessoal e aos modelos que partilha com outros médicos do mesmo departamento.

Só pode ser atribuído um percurso de cada vez. Existem dois cenários ao atribuir um percurso:

- 1. Ao integrar um novo doente: após a identidade ser criada ou recuperada, pode adicionar um percurso ao seu doente. Escolha o percurso que necessita de atribuir a partir de uma lista fechada.
- 2. **Se o doente já existir:** abra o ficheiro do doente e o separador "**Percurso**". Clique em "Adicionar um novo percurso" e escolha o percurso que necessita de atribuir.

Em ambos os cenários, com um perfil de médico ou de secretário clínico, pode criá-lo a partir do zero clicando em "Criar um novo percurso".

O passo seguinte consiste em preencher os campos obrigatórios para finalizar o processo de atribuição do percurso ao preencher as datas-chave obrigatórias (início e fim do percurso).

Também pode preencher as datas dos eventos, se as conhecer. Estas datas podem ser utilizadas para ativar conteúdos para o doente, pelo que recomendamos vivamente que as mantenha atualizadas. Se pretender alterar alguma informação do curso, clique em "Editar percurso".

### 8. A lista de doentes

| Lista de   | pacientes     |                      |        |                      |                  |                |               |                      |          | REDEFINIR PESQUISA | + ADICIONAR UM PACIENTE | 0   |
|------------|---------------|----------------------|--------|----------------------|------------------|----------------|---------------|----------------------|----------|--------------------|-------------------------|-----|
| Estado 1   | Estado 2      | Estado 3 Estado 4    | Estado | 5 Estado 6           |                  |                |               |                      |          | Doentes fora a     | do acompanhamento       | · 🗖 |
| Nome própr | Último nome 🗘 | Data de nascimento 🗘 | Sexo 🗘 | Telefone para OTP    | Data de início 🗘 | Cirurgia 🗘     | Data de fim 🗘 | Nome do percurso 🗘   | Alertas  | Estado 🗢           | Última data de entrada  | ^   |
| ٥          | Q             | ms/dd/yyyy           | Q 7    | <b>6</b> 12 34 56 78 | mm/dd/yyyy       | mm/dd/yyyy     | mm/dd/yyyy    | ٥                    |          | Q                  | 7                       |     |
| Patient    | English       | (26) 30/10/1995      | ď      | +33615041979         | 07/09/2022       |                | 16/12/2022    | Pathway V3           | Estado 2 | A Perigo           | 11/09/2022 02:12        |     |
| Patient    | Deutsch       | (41) 10/10/1980      | 0      | +3460000000          | 11/09/2022       |                | 30/09/2022    | Behandlungsstraße    |          | 🛆 Perigo           | 11/09/2022 21:46        |     |
| Patient    | Czech         | (122) 01/01/1900     | 0      | +3460000000          | 12/09/2022       |                | 21/12/2022    | Cesta pacienta       |          | 🛆 Perigo           | 13/09/2022 16:45        |     |
| Patient    | Français      | (26) 30/10/1995      | Ŷ      | +3360000000          | 01/09/2022       | 09/09/2022     | 10/12/2022    | Parcours             | Estado 1 | ① Aviso            | 08/09/2022 20:45        |     |
| Patient    | Arabic        | (28) 29/04/1994      | 0      | +3460000000          | 12/09/2022       |                | 21/12/2022    | مسار المريض          |          | ① Aviso            | 13/09/2022 20:40        |     |
| Patient    | Turkish       | (38) 01/01/1984      | 0      |                      | 31/08/2022       |                | 09/12/2022    | Hasta yolu           |          | O Mensagem         | 13/09/2022 16:53        |     |
| Patient    | Nederlands    | (57) 20/05/1965      | 0      | +3460000000          | 31/08/2022       |                | 09/12/2022    | Patiënttraject       |          |                    | 13/09/2022 16:31        |     |
| Patient    | Portuguese    | (20) 02/02/2002      | ď      | +3460000000          | 31/08/2022       |                | 09/12/2022    | Percurso do paciente |          |                    | 13/09/2022 16:39        |     |
|            |               |                      |        |                      |                  | 8 resultados e | m 8           |                      |          |                    |                         |     |
|            |               |                      |        |                      | ~                | < 1 >          | » 25 V        |                      |          |                    |                         |     |

A lista de doentes aparece a médicos, secretários médicos e enfermeiros.

Esta é a página inicial predefinida que é apresentada imediatamente após o início da sessão. Consegue ver a lista de doentes ativos para os quais tem autorização. Os doentes são ordenados por estado, o que significa que os doentes com os estados de criticidade mais elevados são apresentados primeiro.

Lista de estado por ordem de criticidade: Perigo, Aviso, Rechamada, Mensagem, Nenhuma entrada, Informações e Sem alertas. Pode clicar neles para abrir um painel do lado direito que apresentará os detalhes do alerta e a última troca de equipa de cuidados (nota).

Os estados de gestão de casos são apresentados em cores que podem ser atribuídas aos doentes para facilitar a classificação e filtragem. Para atribuir uma cor a um doente, abra o ficheiro do doente e selecione a cor pretendida no separador "Resumo".

O botão "Doentes fora do acompanhamento" apresenta os doentes cujo percurso terminou, não foi iniciado ou que não têm um percurso atribuído.

Apenas para as instituições de acompanhamento, 📩 um logótipo de calendário permite visualizar se uma instituição de saúde está fechada ou não para o doente.

# 9. Validação

Este menu permite-lhe validar a identidade dos doentes quando estes respondem a questionários diretamente através de ligações seguras que lhes são enviadas por SMS. Tratase de uma medida de verificação de identidade obrigatória e só é solicitada para os doentes com um protocolo Ambulight que respondam diretamente através da ligação segura enviada por SMS. Apenas serão apresentados neste menu os doentes que não introduziram um apelido e nome próprio exatamente iguais ao apelido e nome próprio de nascimento registados na plataforma.

Por motivos de segurança, independentemente do processo de validação estar concluído, assim que o doente responder ao questionário ou ao conteúdo de medição, quaisquer alertas desencadeados pelas respostas estão diretamente disponíveis no ficheiro do doente.

### 10. Menu de monitorização remota

O menu de monitorização remota é apresentado para os perfis de médico, secretário médico e enfermeiro. Nesta lista, encontrará os doentes cujos percursos contêm protocolos de telemonitorização aos quais tem autorização de acesso.

Dependendo do estado de inscrição, o protocolo de telemonitorização é apresentado no painel com um estado a indicar isso.

| Maela                        |                                                |                    |                       |         |                 |           |             |                 | JM MAT   Médico | •             | ?       | ۵ 💿       |
|------------------------------|------------------------------------------------|--------------------|-----------------------|---------|-----------------|-----------|-------------|-----------------|-----------------|---------------|---------|-----------|
| Lista de pacientes Monitoran | nento remoto Validação Adr                     | ministração 🔻 Pair | nel                   |         |                 |           |             |                 |                 |               |         |           |
| Planeado () A decorrer (2)   | Terminado 13 Pré-incluído                      | 2 Para renovar 0   | 3                     |         |                 |           |             |                 |                 |               |         |           |
| Identidade >                 | Protocolo >                                    | Alertas >          | Variáveis e perguntas |         |                 |           |             |                 |                 |               |         |           |
| Doente 🖨                     | Monitorização do protocolo 🗢                   | Importância 🗢      | WV Withings           | Steps   | Weight Withings | Diastolic | Systolic BP | Average glucose | CGM             | Average bolus | N epise | odes Hypo |
|                              | Ÿ                                              | 7                  |                       |         |                 |           |             |                 |                 |               |         |           |
| WITHINGS 2 DEMO (0 anos)     | <ul> <li>RPM protocol with Withings</li> </ul> | <b>A</b> (3)       | 0 kg                  | 3918.00 | 68 kg           | 100       | 200         | -               |                 | -             | -       |           |
| CARELINK DEMO (42 anos)      | RPM protocol with Carelink                     | (3)                |                       |         |                 | -         | -           | 169.31 mg/dL    | 100 %           | 19.75 U/L     | 0       |           |

- A decorrer: doente cujo protocolo de telemonitorização foi iniciado: a data de início é superior ou igual à data de hoje.
- Terminado: doente cujo protocolo foi terminado por um motivo a introduzir.
- Pré-incluído: doente cuja inscrição ainda não foi finalizada.
- A renovar: doente cujo protocolo de telemonitorização está a decorrer, mas cuja data de fim se está a aproximar ou já passou.

Os protocolos são classificados por ordem de criticalidade de alerta, sendo que os que contêm um alerta de perigo ficam no topo da lista.

Lista de criticalidades de alerta por ordem de prioridade: Perigo, Advertência, Informação, Não introduzido e Nenhum alerta.

### 11. Ficheiro do doente

Para abrir um ficheiro do doente, clique na linha de doente pretendida na lista de doentes. Por predefinição, esta ação abre o menu "resumo do doente".

O menu do ficheiro do doente é constituído por dezasseis módulos:

- Resumo
- Vista do percurso
- Medição
- Dispositivo ligado
- Relatórios
- Questionários
- Conteúdo educativo
- Anexos
- Análise
- Tratamento
- Tarefas
- Alertas
- Mensagens
- Perfil
- Equipa de cuidados
- Percurso

O Ator social só verá três módulos: Questionários, Perfil e Percurso.

#### 11.1. Fita para a cabeça do doente

| G WITHINGS 2 Demo<br>Nascido a: 17/09/2024 (0 anos) |                               |                     |                   | Protocolo RPM protocol with Withing | A decorrer |
|-----------------------------------------------------|-------------------------------|---------------------|-------------------|-------------------------------------|------------|
| Identificador d : MAT_00000004                      | Número de telem: +33600000000 | Systolic BP: 200.00 | Diastolic: 100.00 |                                     | 0          |

A faixa do doente é constituída por três partes:

- A secção de dados de identidade obrigatórios, com o nome de nascimento, apelido, nome próprio, estado de identidade, data de nascimento, idade calculada e sexo do doente.
- O widget de identidade configurável, no qual o seu administrador configurou as informações a apresentar (número de telefone, endereço de e-mail, identificador permanente do doente, etc.).
- O widget de variáveis e perguntas, que apenas é apresentado se o pacote de monitorização remota for ativado. Este widget contém as diferentes variáveis (CRP, temperatura, glicose no sangue, etc.) ou perguntas (doente fumador, doente com polipatologia, etc.) que deseja ver a qualquer altura.

#### 11.2. Resumo

| Resumo                                                           |                        |                      |                    |                                                                                                    |                                  |                         | ۲                                                                                                    |
|------------------------------------------------------------------|------------------------|----------------------|--------------------|----------------------------------------------------------------------------------------------------|----------------------------------|-------------------------|----------------------------------------------------------------------------------------------------|
| Informação do processo                                           |                        |                      | ٠                  | Informações de contacto do pacie                                                                                                    | nte                              | ~                       |                                                                                                    |
| NOME DO PROCESSO                                                 | CABG/SAVR WL V2        |                      |                    |                                                                                                    | Informações do paciente          |                         |                                                                                                    |
| INÍCIO DO PROCESSO                                               | 19/01/2023             |                      |                    |                                                                                                    | NÚMERO DE TELEMÓVEL PESSOAL      |                         |                                                                                                    |
| PROCEDIMENTO                                                     | 27/01/2023             |                      |                    |                                                                                                    | +41/81234367                     |                         |                                                                                                    |
| FIM DO PROCESSO                                                  | 02/02/2023             |                      |                    |                                                                                                    | ххфуу                            |                         |                                                                                                    |
| Alerta de perigo                                                 |                        |                      |                    | Últimos dados                                                                                                    |                                  |                         |                                                                                                    |
| The patient feels very tired or fatigued                         |                        |                      | 18/01/2023 09.47   | Categoria do paciente                                                                                                    | Contacto da equipa de assistênci | a                       | <ul> <li>Image: A second second s</li></ul> |
| The patient feels faint or lightheaded                           |                        |                      | 18/01/2023 09.47   | •                                                                                                    | Médico responsável               | Contacto da organização |                                                                                                    |
| A The patient experiences rapid heart rate feeling (pounding, r  | acing) or palpitations |                      | 18/01/2023 09:47 > |                                                                                                    | Dr. Practitioner Dr.             | EMEA Standard pathways  |                                                                                                    |
| Alerta de aviso                                                  |                        |                      |                    |                                                                                                    | NÚMERO DE TELEMÓVEL PESSOAL      | MÓVEL -                 |                                                                                                    |
| O The patient experiences frequent significant fluctuations in v | weight                 |                      | 19/01/2023 09:47   |                                                                                                    | ENDERECO DE E-MAIL               | ENDEREÇO DE             |                                                                                                    |
| 0 The patient's conditions don't improve                         |                        |                      | 19/01/2023 09:47 🕻 |                                                                                                    | ххфуу                            |                         |                                                                                                    |
| O The patient is sleeping in a more vertical position            |                        |                      | 18/01/2023 09:47 > |                                                                                                    |                                  |                         |                                                                                                    |
| Outros                                                           |                        |                      |                    |                                                                                                    |                                  |                         |                                                                                                    |
|                                                                  |                        |                      |                    |                                                                                                    |                                  |                         |                                                                                                    |
| Notas 😛                                                          | •                      | Informação de adesão |                    | <ul> <li>Image: A set of the set of the</li></ul> |                                  |                         |                                                                                                    |
| Test note with Care Team                                         | >                      | Última ligação       |                    |                                                                                                    |                                  |                         |                                                                                                    |
| Test                                                             |                        | Web :<br>Móvel :     |                    |                                                                                                    |                                  |                         |                                                                                                    |
| Practitioner Dr.<br>19/1/2023 - 09:53                            |                        |                      |                    |                                                                                                    |                                  |                         |                                                                                                    |

No separador "resumo", estão presentes as seguintes secções:

 Informações do percurso, que contêm o nome do percurso, datas de início e fim e alertas não confirmados. Os alertas são ordenados por criticidade e pela data e hora em que foram desencadeados. Os alertas podem ser confirmados clicando nos mesmos.

O menu pendente "Indicadores do doente" contém todos os indicadores adicionados ao ficheiro do doente, mesmo que não estejam ativados na organização onde trabalha. Por fim, a secção "Últimos dados" apresenta a última vez que o doente fez uma entrada, respondeu a um questionário ou enviou um documento.

- Notas, que contêm as três últimas notas trocadas entre a equipa de cuidados; esta secção permite criar, ler e responder a notas.
- **Informações de contacto do doente**, que incluem o e-mail e o número de telefone do doente. Também existem informações sobre a(s) pessoa(s) de confiança do doente.
- **Informação de adesão**, que apresenta informações sobre a última ligação do doente: data e hora, bem como o tipo de dispositivo utilizado.
- Contacto da equipa de assistência, que contém os dados de contacto (nome, número de telefone e e-mail) da instituição de cuidados de saúde e do médico responsável.
   Para este último, os detalhes de contacto só são mostrados se a caixa "Número privado" estiver desmarcada.

Se a instituição do doente estiver fechada, é apresentada uma faixa por baixo do menu, indicando que o doente não pode iniciar sessão.

#### 11.3. Acompanhamento **11.3.1. Cronologia**

| ~~                                    | Cronologia                        |                          |                   |
|---------------------------------------|-----------------------------------|--------------------------|-------------------|
| 🛱 Resumo                              |                                   |                          |                   |
| 🕚 Cronologia 🗠                        | 16 dezembro 2022   0              | Data de fim              | $\diamond$        |
| ♪ Medições                            | 5 PONTOS DE ANCORAGEM NÃO PLANEAD | os 👻                     |                   |
| P Questionários                       | 16 desembre                       |                          |                   |
| Conteúdo educa                        | 13 Gezembro                       |                          |                   |
| P Anexos                              | Antes 15 h                        | Standard questionnaire   | Ø 98° agendamento |
| Análises laborat                      | 14 dezembro                       |                          |                   |
| Teropias formac_                      |                                   |                          |                   |
| D Tarefas                             | Antes 15 h                        | Título do questionário   | O 49° agendamento |
| <ul> <li>Lister de serific</li> </ul> | Antes 15 h                        | Standard questionnaire   | O 97° agendamento |
|                                       | 13 dezembro                       |                          |                   |
| ti vienar                             |                                   |                          |                   |
| @g Mensagens                          | Antes 15 h                        | ∿r Temperatura           | O 33° agendamento |
| A Perfil                              | Antes 15 h                        | E Standard questionnaire | O 96° agendamento |
| Equipa de cuid                        | 12 decembro                       |                          |                   |
| S Percurso                            | . dezembro                        |                          |                   |
|                                       | Antes 15 h                        | Título do questionário   | Q 48° agendamento |

O percurso de cuidados completo pode ser visualizado no menu "**Cronologia**". Este menu contém submenus que permitem o acesso direto às medições do doente, questionários, conteúdo educativo, ficheiros (anexos, análises laboratoriais, imagens), terapias farmacológicas e tarefas.

A cronologia inclui todas as datas-chave, conteúdo planeado e alertas para o percurso de cuidados do doente. Os itens estão organizados por ordem cronológica inversa, com a opção de expandir ou fechar os menus. Por predefinição, o menu expandido com todos os detalhes é aquele em que o doente se encontra.

Quando se clica num item da cronologia, abre-se um painel lateral que permite efetuar ações de revisão, conclusão e validação

#### 11.3.2. Dimensões

#### a. Separador constante

Um ponto num gráfico corresponde aos dados introduzidos pelo doente (ou pelo médico, em nome do doente). Ao mover o cursor sobre um ponto no gráfico, pode visualizar os resultados detalhados ou editá-los.

#### b. Separador de monitorização eletrónica

Este separador apresenta a evolução gráfica (curvas e/ou histogramas) das medições das variáveis nos protocolos de monitorização remota.

Um ponto no gráfico de uma variável corresponde a uma medição recolhida para o doente. Ao colocar o cursor do rato sobre um ponto no gráfico, é apresentada uma descrição com detalhes da medição (data, hora e origem). O ícone de engrenagem permite-lhe alterar a ordem das variáveis.

Esta secção também contém uma vista de resumo das medições mais recentes das variáveis e perguntas monitorizadas para o doente. No protocolo, define as variáveis e perguntas que pretende que sejam apresentadas no resumo (sem limite de variáveis/perguntas). Ao colocar o cursor do rato sobre uma variável no resumo, é apresentada uma descrição com detalhes

das últimas cinco medições da mesma (data, hora e origem de cada medição). O ícone de engrenagem permite-lhe alterar a ordem das variáveis e perguntas.

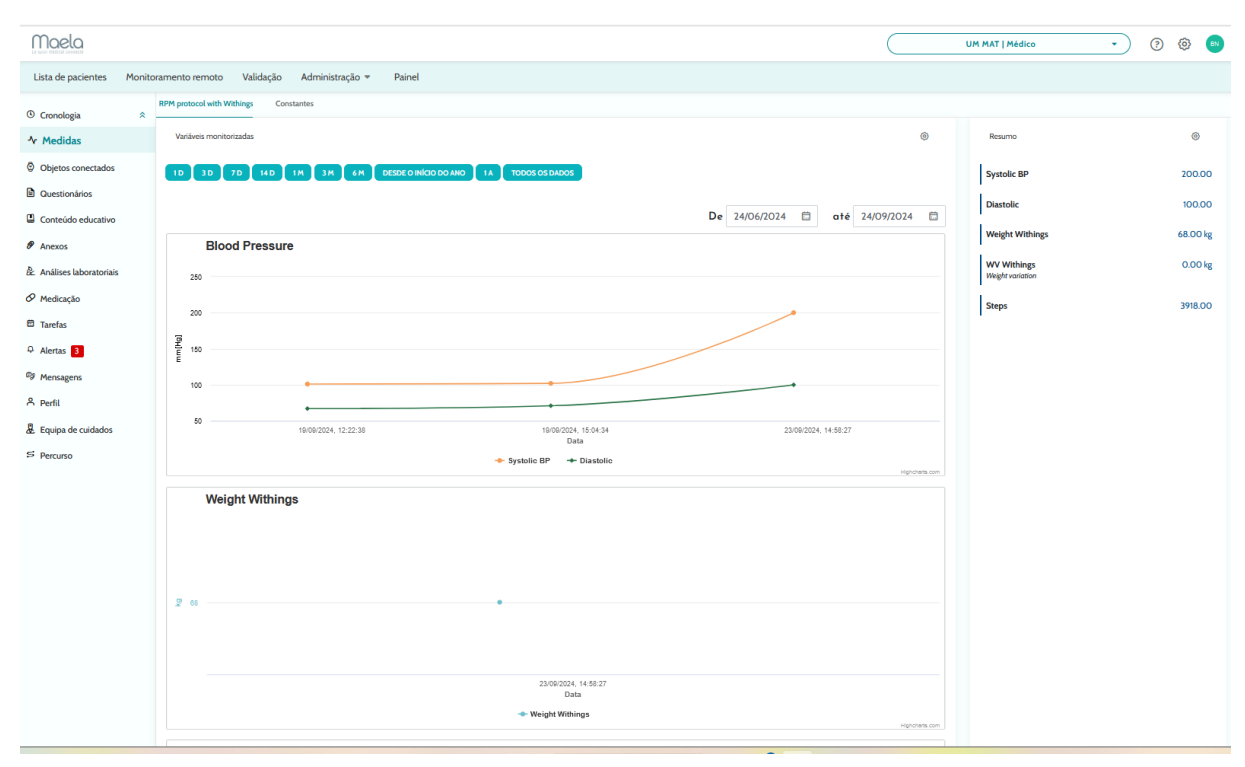

#### 11.3.3. Dispositivo ligado

Este submenu apresenta o estado de ligação do protocolo para os vários modos de aquisição automática de medições ativados.

Os vistos indicam que a ligação ainda está ativa e as cruzes vermelhas indicam que a ligação foi interrompida.

Para o modo de aquisição "Carelink", é possível utilizar o botão "Sincronizar" para começar manualmente a obter medições do doente a partir da aplicação Carelink.

Para os modos de aquisição "Withings HM" e "Withings SIM", um botão "Reiniciar subscrição" reativa o acesso a medições recolhidas por dispositivos ligados Withings.

#### 11.3.4. Relatórios

Esta secção apresenta todos os relatórios de dispositivos ligados disponíveis no contexto da monitorização remota de doentes. Os relatórios apresentados dependem do modo de aquisição definido no protocolo. Pode transferir estes relatórios para o seu computador.

Atualmente, apenas os relatórios Carelink e Lowenstein estão disponíveis se utilizar o modo de aquisição Carelink ou Lowenstein nos seus protocolos RPM.

#### 11.3.5. Questionários

Esta secção apresenta a lista de questionários preenchidos com a data e o autor. Clique em cada linha para verificar os detalhes das respostas. O questionário pode ser preenchido pelo doente, pelo profissional ou por ambos, ou ambos os questionários regulares podem ser introduzidos um número ilimitado de vezes e modificados (criando uma nova versão). Os

questionários de rastreio só podem ser preenchidos uma vez e não podem ser modificados mais tarde.

Clique em "Gerar relatório" para transferir o questionário em PDF com os alertas associados. O ator social não tem direitos para esta última ação.

#### 11.3.6. Conteúdo educativo

Esta secção contém a lista completa de conteúdo educativo atribuído ao doente, ao profissional ou a ambos com as suas categorias, subcategorias, datas de vencimento e datas de leitura. Se o conteúdo não estiver programado, "NC" é apresentado na coluna de data. Clicar numa linha abre uma pré-visualização.

#### 11.3.7. Ficheiros

Este submenu contém todos os documentos trocados entre o doente e/ou os profissionais. Apresenta os documentos introduzidos, a introduzir, os que serão introduzidos no futuro e os documentos arquivados.

A coluna do perfil indica quem pode ver e/ou introduzir o ficheiro.

Pode introduzir um novo ficheiro utilizando o botão "Adicionar anexo" no canto superior direito do seu ecrã.

Esta secção apresenta uma lista de todos os documentos adicionados ao ficheiro do doente. Estes anexos podem ser partilhados pelo doente ou pelo profissional de saúde. Os anexos partilhados de forma privada têm um cadeado junto a eles. Por fim, os três pontos permitem executar as seguintes ações: eliminar, editar e transferir.

#### 11.3.8. Terapias farmacológicas

Esta secção apresenta todos os medicamentos atribuídos ao doente e, para cada medicamento, pode confirmar e ver o seguinte:

- Descrição do tratamento
- Datas da última dose e da dose seguinte

Clicar no olho apresenta o historial de dosagem do doente, com as datas e horas

#### 11.3.9. Tarefas

Esta secção inclui a lista de todas as tarefas concluídas e pendentes atribuídas ao doente, ao profissional ou a ambos. Cada tarefa tem um estado atribuído:

- Caixa de verificação verde: tarefa concluída
- Caixa vermelha: o utilizador ainda não concluiu a tarefa
- Linha laranja: atraso na conclusão da tarefa por parte do utilizador

Quando abre uma entrada de tarefa, o painel lateral é apresentado com o nome e descrição, bem como a opção de validação, se ainda não estiver concluída.

#### 11.4. Alertas

Nesta secção, encontrará todos os alertas gerados durante o percurso de cuidados. Por predefinição, apenas os alertas não confirmados são apresentados com a criticidade, data e hora em que foram desencadeados, título e corpo da mensagem e conteúdo associado. A caixa de verificação "Mostrar alertas confirmados" apresenta os alertas que foram confirmados.

Os alertas seguem um código de cores simples:

- Vermelho: perigo
- Laranja: aviso
- Azul-turquesa: pedido de rechamada
- Verde: debate e mensagens
- Azul-escuro: sem entrada
- Azul-claro: informação

Pode optar por confirmar um ou vários alertas e, em seguida, uma janela pop-up permite-lhe escolher um **motivo** para a confirmação a partir de uma lista de opções predefinidas (obrigatório) e introduzir uma **mensagem** na caixa de texto abaixo (opcional).

#### 11.5. Mensagens

| Conversa                                                            | ÷   | Test conversation with patient<br>Pacilioner Dr.              | : |
|---------------------------------------------------------------------|-----|---------------------------------------------------------------|---|
| Test conversation with patient<br>Test<br>Enviar 19/01/2023 09:52 ✓ | > : | Restliner DL - Malca - 33600000000<br>Test<br>RK01/2021 09:52 |   |
| Nenhuma discussão arquivada                                         |     | віц                                                           |   |
| Notas                                                               | +   |                                                               |   |
| Test note with Care Team                                            |     |                                                               |   |
| Test                                                                | > : |                                                               |   |
| Guardar 19/01/2023 09:53<br>Nenhuma nota arquivada                  |     |                                                               |   |
| Nenhuma nota arquivada                                              |     |                                                               |   |

Nesta secção, os profissionais de saúde autorizados no ficheiro do doente podem visualizar todas as conversas e notas.

A opção "Conversas" pode ser ativada ou desativada nas definições da instituição de saúde. A opção cria um canal de comunicação entre o profissional de saúde e o doente. Ao clicar numa conversa aberta, é apresentada uma conversa lateral com o título, a data e a hora da conversa, bem como o estado da última mensagem (não lida, lida e quando foi lida). As mensagens podem ser marcadas como não lidas. Isto anulará a confirmação do alerta associado.

Também é possível partilhar ficheiros entre profissionais de saúde e doentes através de uma conversa com o ícone dedicado.

A funcionalidade "Notas" cria um canal de comunicação apenas entre os profissionais de saúde.

Em ambas as funcionalidades, é possível arquivar e fechar uma conversa.

#### 11.6. Perfil

Este módulo contém as informações pessoais do doente registadas durante a criação da conta.

O módulo está dividido em cinco separadores:

- "Identidade" contém o nome próprio, o apelido, a data de nascimento e o sexo do doente, entre outros identificadores do doente. Também contém os contactos do doente e o endereço postal. Enquanto profissional de saúde, pode editar as informações.
- "Conta" contém informações sobre a conta de utilizador do doente (nome de utilizador, endereço de e-mail, número de telefone e idiomas). A partir deste separador, é possível voltar a gerar uma palavra-passe ou enviar a ligação de renovação da palavra-passe para o doente.
- O separador "Visitas" está disponível quando a Maela® está ligada ao sistema de informação hospitalar e ao processo clínico eletrónico. Contém a lista de internamentos hospitalares do doente. Na coluna "Tipo", a letra "H" refere-se à hospitalização, a letra "R" a recorrente, a letra "U" a emergência e "A" a ambulatório.
- O separador "Consentimento" contém os documentos legais aprovados pelo doente e as datas de endosso. O consentimento do doente pode ser revogado.
- O "Histórico" permite-lhe consultar o histórico de modificações de identidade do doente.

#### 11.7. Equipa de cuidados

O menu "Equipa de cuidados" lista os profissionais ou serviços autorizados a aceder a um ficheiro do doente. Através deste menu, pode fazer o seguinte:

"Autorizar um médico" permite-lhe conceder acesso ao ficheiro do doente específico a outros médicos. Pode filtrar e procurar a lista de médicos disponíveis.

"Autorizar uma entidade" permite que outra entidade e os seus profissionais de saúde tenham acesso a um ficheiro do doente específico. Pode filtrar e procurar a lista de entidades.

Pode revogar uma autorização a qualquer momento, clicando no ícone de reciclagem.

| «                        | Percurso       |                     |                        |                 |                      |               |                  |              |          | + ADICIONAR UM CAMINHO |
|--------------------------|----------------|---------------------|------------------------|-----------------|----------------------|---------------|------------------|--------------|----------|------------------------|
| Resumo                   | Ativo Arquivos | the Arquives        |                        |                 |                      |               |                  |              |          |                        |
| ③ Cronologia             |                | MO WITHINGS PATHW   | AV ANY INICIAR - 17/09 | FIM - 17/09/202 | 15                   |               |                  |              |          |                        |
| ∿ Medidas                |                |                     |                        | ,1014           |                      |               |                  |              |          |                        |
| Objetos conectados       | Nom            | e 🍳                 | Especialidade 🗘        | Origem 🗘        | Tipo 🌣               | Autor O       | Data de início 🗘 | Data final 🗘 | Estado 🗘 | Ações                  |
| Questionários            | RPM            | protocol Wtihings   | Medicina geral         | Agendado        | Cuidado              | Neira Beatriz | 17/09/2024       | 17/09/2025   |          | ⊗ / 📋 ≡                |
| Conteúdo educativo       | RPM            | protocol with Withi | Medicina geral         | Agendado        | Monitoramento remoto | Neira Beatriz | 17/09/2024       | 17/09/2025   |          | ◎ / 📋                  |
| Anexos                   |                |                     |                        |                 |                      |               |                  |              |          |                        |
| 🏝 Análises laboratoriais |                |                     |                        |                 |                      |               |                  |              |          |                        |
| 🔗 Medicação              |                |                     |                        |                 |                      |               |                  |              |          |                        |
| C Tarefas                |                |                     |                        |                 |                      |               |                  |              |          |                        |
| ₽ Alertas 3              |                |                     |                        |                 |                      |               |                  |              |          |                        |
| 🧐 Mensagens              |                |                     |                        |                 |                      |               |                  |              |          |                        |
| 은 Perfil                 |                |                     |                        |                 |                      |               |                  |              |          |                        |
| Equipa de cuidados       |                |                     |                        |                 |                      |               |                  |              |          |                        |
| S Percurso               |                |                     |                        |                 |                      |               |                  |              |          |                        |

#### 11.8. Percurso

Os percursos prévios, passados e futuros são listados no separador "**Percurso**" no ficheiro do doente. Apenas um percurso pode estar ativo de cada vez, por isso, enquanto um percurso está em curso, o botão "**Adicionar um percurso**" está desativado. Por predefinição, os percursos são listados por ordem cronológica inversa, começando com o mais recente e terminando com o mais antigo atribuído.

Ao clicar em "Abrir", abre-se um menu lateral com os detalhes do protocolo. Se clicar numa linha de percurso, é apresentada uma página com quatro menus:

- Informações, que inclui o nome, a descrição e as datas de início e de fim.
- Pontos de referência do percurso
- Protocolos
- Rastreio

Para o perfil "Médico", estará disponível um botão "Parar percurso" no final da linha do percurso atual. Este botão permite-lhe forçar o fim do percurso antes da sua data de fim.

<u>AVISO</u>: não é aconselhável forçar o fim de um percurso. É preferível esperar que o percurso termine ou que o doente o pare.

#### a. <u>Percurso ativo:</u>

O separador de percurso ativo apresenta todos os percursos do doente, com diferentes estados: pré-incluído, ativo ou iniciado.

Apenas pode estar ativo um percurso de cada vez, durante o mesmo período, para que os outros percursos na página possam ser pré-incluídos ou não iniciados.

Um percurso pré-incluído é um percurso que contém, pelo menos, um critério de pré-inclusão que não foi preenchido. Um ícone à esquerda indica se é necessário efetuar ações num protocolo. Por exemplo, se um protocolo de telemonitorização necessitar de informações adicionais para inscrever o doente, terá de clicar no ícone de "homem pequeno" para abrir as várias fases de inscrição. Outras vezes, pode ser necessário introduzir conteúdo, que pode ser introduzido clicando em "Finalizar pré-inclusão".

Os botões "Parar", "Editar", "Adicionar protocolo" e "Gerar relatório" são utilizados para iniciar ações no percurso. O percurso apresenta todos os protocolos associados ao mesmo numa tabela, os quais podem ser protocolos de cuidados ou de monitorização remota.

b. <u>Arquivado:</u>

O separador Arquivado apresenta todos os percursos no estado parado, concluído e arquivado.

Os percursos arquivados não oferecem ao utilizador a possibilidade de efetuar qualquer ação, ao contrário dos percursos concluídos e parados, nos quais ainda é possível efetuar ações nos protocolos, em particular. Com efeito, os protocolos podem voltar a ficar ativos se a programação for alterada.

#### c. Inscrição num protocolo IoT/RPM

Ao clicar neste ícone, é aberto o passo de personalização, que lhe permite personalizar o protocolo de monitorização remota para o seu doente: por exemplo, personalizar os limiares de acionamento de alertas.

Tenha em atenção que, se adicionar conteúdos ao protocolo de telemonitorização, estes ficarão disponíveis em todos os outros idiomas do modelo de protocolo, mas serão apresentados por predefinição no idioma do utilizador com sessão iniciada que os adicionou.

Quando tiver personalizado o protocolo de telemonitorização para o seu doente, pode clicar em Seguinte para recolher o consentimento do doente. Uma caixa de verificação no final dos detalhes do consentimento permite-lhe validar que o doente concordou em ser incluído num protocolo de telemonitorização e guardar a data deste acordo.

Em função dos modos de aquisição selecionados, pode depois associar os diversos dispositivos ligados ao protocolo de telemonitorização do doente, de modo a recolher as várias medições através destes dispositivos ligados.

#### d. Carelink

Quando tiver selecionado o modo de aquisição "Carelink" no protocolo, o emparelhamento é um processo de 3 etapas:

| ogia              | * |                 | 1                             | 2                   | 3          | 4                     | 5             | 6              | 7             |
|-------------------|---|-----------------|-------------------------------|---------------------|------------|-----------------------|---------------|----------------|---------------|
| das               |   |                 | Pesquisar identidade          | Identificar         | Selecionar | Protocolo             | Consentimento | Emparelhamento | Inicialização |
| estionários       |   | CARELINK        |                               |                     |            |                       |               |                |               |
| udo educativo     |   | A conta do doe  | ente está disponível no Carel | ink : 🔿             |            |                       |               |                |               |
| 05                |   | A partilha de d | ados está ativa no Carelink : | ⊗ LIGAR AO CARELINK | CONVIDAR D | DENTE PARA O CARELINK |               |                |               |
| ses laboratoriais |   |                 |                               |                     |            |                       |               |                |               |
| icação            |   |                 |                               |                     |            |                       |               |                |               |
| 15                |   |                 |                               |                     |            |                       |               |                |               |
| tas               |   |                 |                               |                     |            |                       |               |                |               |
| sagens            |   |                 |                               |                     |            |                       |               |                |               |
| il                |   |                 |                               |                     |            |                       |               |                |               |
| uipa de cuidados  |   |                 |                               |                     |            |                       |               |                |               |
| rcurso 🚹          |   |                 |                               |                     |            |                       |               |                |               |

- Criar uma conta Carelink: terá de criar uma conta para o doente na aplicação Carelink ao clicar no botão "Criar doente". É apresentada uma mensagem de confirmação quando a conta estiver criada e é apresentado um visto verde para indicar que a conta do doente está disponível.
- Convite do doente: se o doente ainda não tiver criado uma conta no Carelink, pode enviar-lhe um convite com os passos a seguir. Clique no botão "Convidar doente" e, em seguida, introduza o endereço de e-mail do doente para que o doente receba as instruções.
- Ligação do doente: se o doente já tiver criado um espaço no Carelink, terá de associar o espaço do doente à conta Carelink. Para tal, tem duas opções após clicar no botão "Ligar ao Carelink":

- Enviar um pedido de partilha ao doente, introduzindo o seu nome de utilizador. O doente recebe um e-mail para efetuar a ligação.
- Ativar a partilha ao vivo, introduzindo o nome de utilizador e palavra-passe do Carelink do doente.

Vistos verdes junto de uma etapa de emparelhamento indicam que a etapa foi concluída com sucesso. Cruzes vermelhas, por outro lado, indicam que a etapa ainda não foi concluída.

Tenha em atenção que, se não selecionar um modo de aquisição automática de medições, esta etapa do processo de inscrição é ignorada.

#### e. Withings Health Mate (HM)

A Withings Health Mate diz respeito a doentes que utilizam dispositivos ligados da gama Withings que necessitam da respetiva aplicação para funcionar. Quando selecionar o modo de aquisição "Withings HM" no protocolo, para o emparelhamento, terá de associar o protocolo à conta do doente na aplicação Withings.

| 2                 | * | 1                                        |               | 2                   | 3              | 4         | 5             | 6              | 7             |  |
|-------------------|---|------------------------------------------|---------------|---------------------|----------------|-----------|---------------|----------------|---------------|--|
|                   |   | Pesquisar id                             | dentidade     | Identificar         | Selecionar     | Protocolo | Consentimento | Emparelhamento | Inicialização |  |
| nários            |   | WITHINGS_HM                              |               |                     |                |           |               |                |               |  |
| do educativo      |   | Dispositivos ligados à conta d           | o doente no W | /ithings : 🛞 🛛 LIG/ | AR AO WITHINGS |           |               |                |               |  |
|                   |   |                                          |               |                     |                |           |               |                |               |  |
| ses laboratoriais |   | Data da última medição : NA              |               |                     |                |           |               |                |               |  |
| icação            |   | WITHINGS_SIM                             |               |                     |                |           |               |                |               |  |
| fas               |   | Conta SIM Withings disponíve             |               | AR                  |                |           |               |                |               |  |
| tas               |   | J. J. J. J. J. J. J. J. J. J. J. J. J. J |               |                     |                |           |               |                |               |  |
| sagens            |   | Data da última medição : NA              |               |                     |                |           |               |                |               |  |
| fil               |   |                                          |               |                     |                |           |               |                |               |  |
| uipa de cuidados  |   |                                          |               |                     |                |           |               |                |               |  |
| rcurso 1          |   |                                          |               |                     |                |           |               |                |               |  |

Ao clicar no botão "Ligar ao Withings", é aberta uma janela pop-up, que permite a autenticação com as credenciais de conta Withings do doente. Quando a autenticação tiver sido efetuada com sucesso, os dispositivos ligados associados à conta Withings do doente são automaticamente apresentados no ecrã de emparelhamento.

f. <u>Withings SIM</u>

Withings SIM diz respeito a doentes que utilizam objetos ligados com um SIM da gama Withings sem a respetiva aplicação. Quando tiver selecionado o modo de aquisição "Withings SIM" no protocolo, terá de ativar uma conta técnica para aceder aos dados dos dispositivos ligados.

Clique no botão **"Ativar"** para apresentar uma janela pop-up onde pode inserir a sua altura, peso e os endereços MAC dos objetos ligados disponíveis para o doente, que serão utilizados para a monitorização remota.

Quando a ativação for efetuada com sucesso, o ecrã de emparelhamento apresenta automaticamente os dispositivos ligados correspondentes aos endereços MAC introduzidos.

Um botão "**Ligar ao Withings**" abre uma janela pop-up para introduzir os endereços MAC dos dispositivos ligados adicionais para utilizar no protocolo de monitorização remota.

g. <u>Inicialização</u>

Para finalizar a inscrição, tem de introduzir as datas de início e de fim do protocolo de telemonitorização, assim como as medições das variáveis de pré-inclusão, se configuradas.

Nota: Muitos protocolos podem ser associados ao mesmo doente em paralelo.

Quando a inscrição tiver sido concluída, seja parcialmente ou na totalidade, o estado do doente é apresentado no painel.

### 12. Conteúdo não médico

Os administradores da Maela<sup>®</sup> e da Medtronic, bem como os administradores da instituição, têm acesso a um submenu em "Administração", denominado "Conteúdo". Esta secção permite-lhe criar questionários de qualidade.

Os questionários de qualidade criados por um administrador Maela<sup>®</sup> ou da Medtronic são vistos por todos os doentes inscritos na solução.

Os questionários de qualidade criados por um administrador da instituição são vistos por todos os doentes inscritos na solução que estão a ser tratados nessa instituição específica.

### 13. Conteúdos programados

Um separador específico no menu do cabeçalho apresenta todos os conteúdos planeados, incluindo os estados (programado/concluído), juntamente com as datas planeadas e de entrada.

A lista de trabalho também apresenta quaisquer alertas acionados na primeira coluna, ajudando-o a acompanhar e gerir alertas relacionados com itens de conteúdo específicos.

Por predefinição, a lista de trabalho é filtrada para apresentar os dados de hoje, mas pode personalizar o intervalo de datas para visualizar informações históricas ou futuras.

### 14. Modelos de conteúdo

Pode aceder aos modelos de conteúdo através do separador "Administração" ou diretamente através de protocolos e percursos, tanto no nível de administração como no ficheiro do doente. No nível do médico, esta página lista todos os modelos de conteúdo que criou ou importou.

Clique em "Adicionar um modelo" para aceder aos modelos disponíveis no seu nível ou para criar os seus próprios modelos de conteúdo. Os administradores da Maela® e da Medtronic podem visualizar e editar todos os modelos de conteúdo existentes na solução. Tanto os administradores da Maela® como da Medtronic, bem como os administradores da instituição, podem emitir cada item para instituições específicas.

Ao criar um novo modelo de conteúdo, pode selecionar diferentes tipos:

| Tipo de modelo     | Categoria    | Descrição                                               |  |  |  |  |  |  |
|--------------------|--------------|---------------------------------------------------------|--|--|--|--|--|--|
| Conteúdo educativo | Predefinição | Este tipo de modelo cria uma ligação entre a Maela e um |  |  |  |  |  |  |
|                    |              | sistema de gestão de conteúdos chamado WordPress.       |  |  |  |  |  |  |
|                    |              | Pode ser preenchido pelo doente, pelo profissional ou   |  |  |  |  |  |  |
|                    |              | por ambos.                                              |  |  |  |  |  |  |
| Documento          | Predefinição | Este tipo de conteúdo pode ser carregado a partir do    |  |  |  |  |  |  |
|                    |              | computador nos seguintes formatos: PDF, PNG, JPG,       |  |  |  |  |  |  |
|                    |              | Microsoft Office, MP4, AVI, HTML, TXT, RTF.             |  |  |  |  |  |  |
| Ficheiros          | Análise      | Permite-lhe configurar uma tarefa para o doente         |  |  |  |  |  |  |
|                    | laboratorial | apresentar uma análise laboratorial.                    |  |  |  |  |  |  |
|                    | Anexo        | Permite-lhe configurar uma tarefa para o doente         |  |  |  |  |  |  |
|                    |              | apresentar um anexo.                                    |  |  |  |  |  |  |
|                    | Predefinição | Construtor de questionários que lhe permite criar e     |  |  |  |  |  |  |
|                    |              | configurar perguntas, possíveis respostas, reg          |  |  |  |  |  |  |
|                    |              | condicionais, pontuação e alertas. Pode ser preenchido  |  |  |  |  |  |  |
|                    |              | pelo doente, pelo profissional ou por ambos.            |  |  |  |  |  |  |
|                    | Rastreio     | Questionário especial, também configurado utilizando o  |  |  |  |  |  |  |
|                    |              | construtor de questionários. Dependendo das respostas   |  |  |  |  |  |  |
| Questienárie       |              | do utilizador, podem ser desencadeados diferentes       |  |  |  |  |  |  |
| Questionario       |              | protocolos no percurso do doente. Pode ser preenchido   |  |  |  |  |  |  |
|                    |              | apenas uma vez pelo doente, pelo profissional ou por    |  |  |  |  |  |  |
|                    |              | ambos.                                                  |  |  |  |  |  |  |
|                    | SMS          | Questionário enviado por SMS, ao qual o doente pode     |  |  |  |  |  |  |
|                    |              | responder diretamente por SMS. A escolha dos tipos de   |  |  |  |  |  |  |
|                    |              | perguntas é limitada.                                   |  |  |  |  |  |  |
| Tarefa             | Predefinição | Utilizado para configurar uma tarefa de qualquer tipo   |  |  |  |  |  |  |
|                    |              | para definir um lembrete, por exemplo.                  |  |  |  |  |  |  |
| Medicação          | Predefinição | Permite-lhe definir um lembrete de medicação            |  |  |  |  |  |  |

Ao configurar "Documentos", "Ligações" e "Conteúdo educativo", existe uma opção para selecionar em que categoria e subcategoria da biblioteca do doente é apresentado o modelo de conteúdo.

#### Construtor de questionário

| Maela                                 |                               |                                       | UM MAT   Medice +   | 0 🛛 🕤     |                      |                         |
|---------------------------------------|-------------------------------|---------------------------------------|---------------------|-----------|----------------------|-------------------------|
| Lista de pacientes Monitoramento remo | to Validação Administ         | ação * Painel                         |                     | er canton |                      |                         |
| Tabl                                  |                               | Frank (                               | Manage de mandele # |           |                      |                         |
| Questionario pacientel                |                               | Questionários X •                     | Portugués           |           |                      |                         |
| Descrição                             |                               | T                                     |                     |           |                      |                         |
| and an effect                         |                               | ipo<br>eside                          |                     |           |                      |                         |
|                                       |                               | Outrine and the                       |                     |           | Configuração do carr | ipo ^                   |
|                                       |                               |                                       |                     |           |                      |                         |
| Alexies de adactorie                  |                               | Exibir um campo por página            |                     |           | Tipo                 | painscale               |
| Actual of electrical                  |                               |                                       |                     |           | ID                   | painscale_1727187836013 |
| (+)                                   |                               |                                       |                     |           | Alertas              | Ð                       |
| Perfit *                              |                               |                                       |                     |           | Etiqueta Escala de   | dor                     |
| Ambos                                 | × •                           |                                       |                     |           | Opções 0:1:2:3:4:    | 5:6:7:8:9:10            |
|                                       |                               |                                       |                     |           | Descrição            |                         |
|                                       |                               | Annuale state contracts and state and |                     |           | Variável             |                         |
| Lista de campos                       | ¥                             |                                       |                     |           | Candala              | Educe and the           |
| 10.00 M                               | ± 1.850                       | ALA DE DOR                            |                     | -         | Condição             | Editor condição         |
| Variaves                              | <ul> <li>Escala de</li> </ul> | dar                                   |                     |           | Pontuação            | Editar pontuação        |
| Questiles                             | × 🚺                           | ••••••                                |                     |           | _                    |                         |
| Configuração do camero                |                               |                                       |                     |           | ELIMINAR             |                         |
| Tips                                  | . 0                           |                                       |                     |           |                      |                         |
| D page_12                             | 27982829492                   |                                       |                     |           |                      |                         |
| Eligeta Edit                          |                               |                                       |                     |           |                      |                         |
|                                       | ÷ 1.80                        | IČES DE OPÇÃO                         |                     |           |                      |                         |
| E Carlosan                            | Botões de                     | opção                                 |                     |           |                      |                         |
|                                       | C Escol                       | na 1 🔘 Escolha 2 🔘 Escolha 3          |                     |           |                      |                         |
|                                       |                               |                                       |                     |           |                      |                         |

Ao selecionar "Questionário" ou "Rastreio" como tipos de conteúdo, é apresentado o construtor de questionário. Uma "Lista de campos" permite-lhe "arrastar e largar" os tipos de campos e configurá-los. As ações de configuração incluem o seguinte: escolher a etiqueta da pergunta, possíveis respostas, adicionar descrições, variáveis, tornar uma pergunta obrigatória, delimitar os valores de entrada máximos e mínimos para tipos de campo numéricos, etc.

Os campos nos acordeões "Variáveis" e "Perguntas" correspondem aos modelos de variáveis e modelos de perguntas configurados no módulo IoT. Estes modelos permitem-lhe simplificar a configuração do seu questionário, uma vez que apresentam campos pré-preenchidos, como a unidade e o texto da pergunta.

/!\ Recomendamos que utilize variáveis e perguntas que já foram configuradas, dado que, por predefinição, possuem uma etiqueta de pergunta, unidade e opções de resposta potencialmente traduzidas.

|                                              |        | Arraste um campo aqui para adicioná-lo à página. |
|----------------------------------------------|--------|--------------------------------------------------|
| Lista de campos                              | ~      |                                                  |
| Variáveis<br>Bolus delivre journalier (U/L)  | ^      | Escala de dor                                    |
| Decimal                                      |        |                                                  |
| Dernier téléchargement<br>Data               | 0      |                                                  |
| 44468 (Nenhuma unidade)<br>Decimal           | 0      | 0                                                |
| Glucose instantané (mg/dL)<br>Decimal        | 0      | Ф 2. BOTÕES DE OPÇÃO                             |
| GMI instantané (%)<br>Decimal                | 0      | Botões de opção                                  |
| Nombre jours de données (d)<br>Decimal       | 0      | Escolha 1 Escolha 2 Escolha 3                    |
| Port du capteur (Nenhuma unidade)<br>Inteiro | 0      | 4 3 . NÚMERO                                     |
| << < 1 2 3 4                                 | 5 > >> | Número                                           |
| Questões                                     | ~      |                                                  |
| Configuração do campo                        | ~      |                                                  |
|                                              |        |                                                  |

Pode selecionar a vista de questionário para o utilizador. Selecione a opção "Exibir um campo por página", para apresentar um único campo numa página. Ou adicionando páginas, de modo a ter mais campos na mesma página. Este ecrã será visível para o doente e para o profissional de saúde.

|             | Titulo*              |          | Formato                    |     |                   |   |  |
|-------------|----------------------|----------|----------------------------|-----|-------------------|---|--|
|             |                      |          | Questionários              | × • |                   |   |  |
|             | Descrição            |          | Tipo                       |     | Idioma do modelo* |   |  |
|             |                      |          | Saúde                      |     | Português         | • |  |
|             |                      |          | Questionário padrão        |     |                   |   |  |
|             |                      | A        | Exibir um campo por página |     |                   |   |  |
|             | Alertas de aderência |          | Crimi ani campo por pagina |     |                   |   |  |
|             | G<br>Perfil*         |          |                            |     |                   |   |  |
|             | Ambos                | × •      |                            |     |                   |   |  |
|             |                      |          |                            |     |                   |   |  |
|             |                      |          |                            |     |                   |   |  |
|             |                      |          |                            |     |                   |   |  |
| a de campos | ~                    | Página 1 |                            |     |                   |   |  |
|             |                      |          |                            |     |                   |   |  |
|             |                      |          |                            |     |                   |   |  |

Outras configurações mais complexas incluem a criação de campos condicionais, a adição de pontuação e a definição de alertas, que são descritas em mais pormenor abaixo.

#### **Campos condicionais**

Permite-lhe adicionar condições para o aparecimento de um campo específico, ou seja, o campo só fica disponível e aparece para introdução se as condições definidas forem seguidas. A variável pode ser uma resposta definida ou uma variável dinâmica como o dia, o ano ou o mês de entrada no questionário. *Utilizado, por exemplo, para identificar a desorientação*.

|                           |                             | Condição |         |          |
|---------------------------|-----------------------------|----------|---------|----------|
| Grupo de condições "OU" 1 |                             |          |         |          |
| Numero 💌 = 💌              | Valor<br>dinâmico<br>Número | ۰E       |         |          |
| LIMPAR TUDO               | <b>`</b>                    |          | GUARDAR | CANCELAR |

#### Questionários de pontuação e pontuação calculada

Ao editar a pontuação de uma pergunta, o questionário torna-se num questionário com pontuação. Para cada possibilidade de resposta, é possível atribuir uma pontuação positiva.

Esta pontuação pode ser utilizada para calcular a pontuação global (a soma das pontuações individuais), ou para cálculos mais complexos, utilizando o campo "Pontuação calculada". Esta pontuação calculada pode ou não ser visível para os doentes.

| Editar pontuação          |                |  |  |  |  |  |  |  |
|---------------------------|----------------|--|--|--|--|--|--|--|
| Pergunta: Botões de opção |                |  |  |  |  |  |  |  |
| Escolha 1:                | 0.0 Ponto      |  |  |  |  |  |  |  |
| Escolha 2:                | 0.0 Ponto      |  |  |  |  |  |  |  |
| Escolha 3:                | 0.0 Ponto      |  |  |  |  |  |  |  |
|                           | GUARDAR FECHAR |  |  |  |  |  |  |  |

1 Adicionar uma pontuação a um campo

|                                 | Fórmula                                                                                                    |                                                                                         |     |
|---------------------------------|----------------------------------------------------------------------------------------------------|-----------------------------------------------------------------------------------------|-----|
| Fórmula<br>Pontuação<br>SOMA Da | variável Teclado<br>AS PONTUAÇÕES                                                                                                    | n                                                                                       | li. |
| DOR (PA                         | INSCALE) X"Y<br>10<br>1000<br>100<br>1000<br>1000<br>1 | 1     2     X       1     2     3       4     5     6       7     8     9       0     . |     |
|                                 | CANCELAR                                                                                                    | RDAR                                                                                    |     |

2 Criar uma pontuação calculada

#### Alerta de sem entrada

Este é o tipo de alerta que pode ser adicionado ao conteúdo para notificar um utilizador de que o conteúdo não foi concluído ou visualizado.

É necessário selecionar a importância do alerta (Informação, Aviso, Perigo ou Sem entrada) e planear as condições de alerta e, por fim, a visibilidade (doentes, médicos ou ambos).

#### Alerta de entrada

Podem ser adicionados como uma opção se os utilizadores pretenderem ser notificados quando o conteúdo tiver sido validado.

| Título*            |          |         |             |               |
|--------------------|----------|---------|-------------|---------------|
| Mensagem*          |          |         |             |               |
|                    |          |         |             |               |
|                    |          |         |             | h             |
| Importância        |          |         |             |               |
| Informações        |          |         |             | •             |
|                    |          |         |             |               |
| Alerta criado 1    | 1        | dias    | antes 💌     | data planeada |
| 🔵 na hora de entra | ada plan | eada    |             |               |
| 🔵 uma hora após    | a hora d | e entra | ada planead | а             |
| 💽 Visível para pa  | cientes  |         |             |               |
| 💽 Visível para m   | édicos   |         |             |               |
|                    |          |         |             |               |

#### Alerta sobre valor

Estes alertas são configurados para notificar o utilizador de que um determinado campo foi preenchido com um valor anormal.

É necessário preencher o título, a mensagem, a importância do alerta (Informação, Aviso, Perigo), um operador de comparação (que depende do campo do questionário), um valor de comparação e a visibilidade (doentes, médicos ou ambos).

#### Questionários de rastreio

Para configurar este tipo de questionário, primeiro tem de definir todas as perguntas, respostas e variáveis. Em seguida, clique em "Protocolos ligados" e preencha o nome da condição, selecione a variável e indique a(s) resposta(s) que inicia(m) um protocolo ligado. Por fim, adicione o(s) protocolo(s) que são desencadeados se a condição for cumprida.

### 15. Modelos de protocolos

Pode aceder aos protocolos através do separador "Administração" ou diretamente através dos percursos, tanto no nível de administração como no ficheiro do doente. No nível do médico, esta página lista todos os protocolos padrão que criou ou importou.

Clique em "Adicionar um protocolo padrão" para aceder aos protocolos disponíveis no nível da instituição ou para criar um novo protocolo padrão. Os administradores da Maela<sup>®</sup> e da Medtronic podem visualizar e editar todos os protocolos existentes na solução. Tanto a Maela<sup>®</sup> como a Medtronic podem emitir os protocolos para instituições específicas.

O formulário para criar ou editar um modelo de protocolo está separado em três partes: "Informações gerais", "Informações" e "Conteúdo planeado". Todos os campos obrigatórios estão destacados a dourado.

A secção "**Conteúdo planeado**" permite-lhe adicionar os modelos de conteúdo disponíveis na sua biblioteca, bem como medições, tarefas, terapias farmacológicas e análises laboratoriais.

| Administração > Modelos de protocolo > Adicionar um protocolo |               |                   |                              | ⊙ CANCELAR | ✓ GUARDAR |  |
|---------------------------------------------------------------|---------------|-------------------|------------------------------|------------|-----------|--|
| Informações gerais                                            |               |                   |                              |            |           |  |
|                                                               |               |                   |                              |            | _         |  |
| Norre"                                                        |               | Especialidade.    |                              | •          |           |  |
| Tipo de acompanhamento 💿 Maela 🔵 Ambulight                    |               | Idioma do modelo  | Inglês                       |            | × •       |  |
| Alternative descente descente des 2005                        |               | Instituição       |                              |            |           |  |
| Mutronian obdan ne dheanniann an a                            |               |                   |                              |            |           |  |
|                                                               |               |                   |                              |            |           |  |
|                                                               | Informações   | Conteúdo planeado |                              |            |           |  |
| QUESTIONÁRIOS                                                 | Overtienéries |                   | CRIAR LIM OLIECTIONÁRIO NOVO |            |           |  |
| MEDIÇÕES                                                      | Questionarios |                   | CRAR OF OUS INVERSE ROTO     |            |           |  |
| ANÁLISES LABORATORIAIS TERAPIAS FARMACOLÓGICAS E TAREFAS      |               |                   |                              |            |           |  |
|                                                               |               | + ADICIONAR       |                              |            |           |  |
| CONTEÚDO EDUCATIVO                                            |               |                   |                              |            |           |  |

Um ícone de calendário permite definir regras de agendamento para todos estes itens. Existem duas possibilidades: planeamento "Único" e planeamento "Recorrente", e é possível:

- Definir a(s) data(s) e a(s) hora(s) de início do conteúdo
- Definir quando o conteúdo deve ser enquadrado a vermelho com a etiqueta "Atrasado"
- Definir a data e hora de fim de um conteúdo. Após esta data-limite, o conteúdo expirará e o doente deixará de o poder completar. Se não for introduzida uma data de fim, o conteúdo estará disponível até ao fim do protocolo, como hoje.

Uma caixa de verificação permite-lhe encadear os calendários, definindo o fim de cada calendário como o início do calendário seguinte.

|                                                                                              | 🔵 Nenhuma 📃                                                               | Uma vez Recorre         | nte                  |         |
|----------------------------------------------------------------------------------------------|---------------------------------------------------------------------------|-------------------------|----------------------|---------|
| Termina no início do próximo horário                                                         |                                                                           |                         |                      |         |
| eração 1                                                                                     |                                                                           |                         |                      | 1       |
| 0 🗘 dias antes depois                                                                        |                                                                           | •                       |                      |         |
| lias autorizados:<br>e um conteúdo for planeado num dia indisponível, se                     | rá automaticamente reagendado para o d                                    | ia disponível seguinte. |                      |         |
| 📘 segunda-feira 📘 terça-fei                                                                  | ra 🔲 quarta-feira [                                                       | quinta-feira 🔲 se       | exta-feira 📃 sábado  | Domingo |
| Número de planejamento                                                                       | Hora de início                                                            | Hora do lembrete        | Fim do tempo         | Ações   |
| 1                                                                                            | 8:00 AM                                                                   |                         | Próximo planejamento | 2 m     |
| Agendamento 2                                                                                |                                                                           |                         |                      |         |
| Hora de início                                                                               |                                                                           |                         |                      |         |
| 09:00 AM                                                                                     |                                                                           |                         |                      | ٩       |
| Ligar                                                                                        |                                                                           |                         |                      |         |
| Após este período, o conteúdo será marcado                                                   | como "Atrasado"                                                           |                         |                      |         |
| <ul> <li>Este tempo é utilizado para enviar alertas de</li> </ul>                            | adesão                                                                    |                         |                      |         |
| Este tempo e dastado para enviar atentas de                                                  |                                                                           | -                       | em 🕓                 |         |
|                                                                                              | antes depois                                                              |                         |                      |         |
| Fim                                                                                          | antes depois                                                              |                         |                      |         |
| Fim<br>Caso seja definido um final, o paciente não p                                         | oderá concluir o conteúdo após o pr                                       | azo.                    |                      |         |
| Fim<br>Caso seja definido um final, o paciente não p<br>O final corresponde ao início do pró | antes depois<br>Ioderá concluir o conteúdo após o pr<br>simo planejamento | azo.                    |                      |         |

Nesta fase, devem ser configurados alertas de sem entrada e alertas de valor para medições. Neste momento, também são configurados alertas de sem entrada para tarefas, terapias farmacológicas e análises laboratoriais.

O tipo de protocolo pode ser Maela<sup>®</sup> ou Ambulight. Um protocolo Ambulight envia modelos de conteúdo (exceto conteúdo educativo) por SMS para o doente.

A função de planeamento da renovação permite que os ficheiros com uma data de validade definam a primeira ocorrência do ficheiro, e a data de validade será solicitada ao utilizador que introduz o conteúdo. Será enviado um alerta uma semana antes da data de validade para solicitar a introdução de novos conteúdos.

A opção de planeamento gratuito permite adicionar conteúdos que estão disponíveis ao longo do percurso do doente. É possível configurar uma única entrada, para conteúdos que só precisam de ser introduzidos uma vez, ou várias entradas, o que permite apresentar várias entradas de um item de conteúdo específico, o que é particularmente vantajoso para casos de utilização como diários, relatórios de dor e cenários semelhantes.

### 16. Modelos de percursos

Pode aceder aos percursos através do separador "Administração" ou diretamente no ficheiro do doente. No nível do médico, esta página lista todos os modelos de percursos que criou ou importou.

Clique em "Adicionar um modelo de percurso" para aceder aos percursos disponíveis no nível da instituição ou para criar um novo modelo de percurso. Os administradores da Maela<sup>®</sup> e da Medtronic podem visualizar e editar todos os percursos existentes na solução. Os

administradores da Maela<sup>®</sup> e da Medtronic podem emitir caminhos para instituições específicas.

O formulário para criar ou editar um modelo de percurso está dividido em: Information (Informações), Key dates (Datas-chave), Protocols (Protocolos) and Screening questionnaires (Questionários de rastreio). Todos os campos obrigatórios estão destacados a dourado.

| Pontos de referencia do per | curso        |                 |              |                                       | ~                                 |
|-----------------------------|--------------|-----------------|--------------|---------------------------------------|-----------------------------------|
| Protocolos                  |              |                 |              |                                       | ~                                 |
| Rastreio                    |              |                 |              |                                       | ~                                 |
| Pré-inclusão                |              |                 |              |                                       | ^                                 |
|                             |              |                 | +            | ADICIONAR UM CONTEÚDO DE PRÉ-INCLUSÃO | CRIAR UM CONTEÚDO DE PRÉ-INCLUSÃO |
| Formato                     | Categoria    | Nome            | Nível 🛇      | Obrigatório 🗘                         | Ações                             |
|                             | Ÿ            | Υ               |              |                                       |                                   |
| Questionários               | Predefinição | Pre-inclusion Q | H@H protocol | ▼                                     | 1 1 10                            |
|                             |              |                 |              |                                       |                                   |

| Solicitação dos                       | s critérios de pré | -inclusão       |          |                            |                       |  |
|---------------------------------------|--------------------|-----------------|----------|----------------------------|-----------------------|--|
| Formato                               | Categoria          | Nome            | Percurso | ▼ Obrigatório <sup>◊</sup> | Ações                 |  |
| · · · · · · · · · · · · · · · · · · · | γ                  |                 |          |                            |                       |  |
| Questionários                         | Predefinição       | Pre-inclusion Q | ***      | •                          | <b>*</b> Ø            |  |
| GRIDGRID_PAGE_REI                     | PORT_              |                 | << < 1 > | »»                         | 25 *                  |  |
|                                       |                    |                 |          |                            | CANCELAR + COMPLETADO |  |

As datas-chave do percurso servem como pontos de referência do percurso para agendar os diferentes itens do protocolo: modelos de conteúdo, medições, tarefas, terapias farmacológicas e análises laboratoriais. Existem diferentes tipos de datas-chave:

| Data-chave           | Descrição                                                                                                    | Obrigatório<br>(ao atribuir o<br>percurso) |
|----------------------|----------------------------------------------------------------------------------------------------|--------------------------------------------|
| Data-chave da Maela® | Existem quatro tipos de datas-chave da Maela <sup>®</sup> :<br>data de internamento no hospital, data do<br>procedimento, data da alta e data personalizada. | Não                                        |
| Data do percurso     | Data de início do percurso e data de fim do percurso                                                                                                    | Sim                                        |
| Data-chave do doente | Datas-chave personalizadas, que podem ser<br>introduzidas pelo doente ou pelo profissional de<br>saúde.                                                      | Não                                        |

| Data-chave              | Descrição                                                                                                    | Obrigatório<br>(ao atribuir o<br>percurso) |
|-------------------------|----------------------------------------------------------------------------------------------------|--------------------------------------------|
| Data-chave de Ambulight | Datas-chave que aparecem apenas se o percurso<br>incluir um protocolo Ambulight. Para cada protocolo,<br>são apresentadas a data de internamento no hospital | Não                                        |
|                         | e a data do procedimento.                                                                                                    |                                            |

Podem ser adicionadas a percursos, protocolos e questionários de rastreio. Os protocolos gerais e os protocolos nos questionários de rastreio são planeados de acordo com os pontos de referência do percurso configurados, coincidindo com as datas de início e de fim do percurso; também podem ser manuais. Os questionários de rastreio são planeados de acordo com os pontos de referência do percurso configurados.

A secção de pré-inclusões permite adicionar modelos de conteúdo que são pré-requisitos para o lançamento de um protocolo ou percurso (se forem obrigatórios com um nível de percurso, o percurso não pode ser iniciado sem os documentos necessários). Se este conteúdo não for introduzido, o doente não poderá iniciar o seu acompanhamento na plataforma. Este conteúdo só pode ser introduzido por um profissional.

A renovação pode ser ativada ou desativada para conteúdos de pré-inclusão para tipos de receitas e anexos.

#### Integração do módulo IoT:

Se tiver subscrito a oferta IoT, pode integrar protocolos IoT no seu modelo de percurso. Clique em "Protocolo de monitorização remota" para abrir a lista de modelos de protocolo propostos pela sua organização.

### 17. Tradução

Para cada tipo de modelo (conteúdo, protocolo e percurso), existe um sinalizador colorido. Se for verde, a tradução está completa em todos os idiomas configurados na sua instituição; caso contrário, é vermelho. Se passar com o cursor sobre o símbolo do sinalizador, é(são) apresentado(s) o(s) idioma(s) em falta.

Clicar num sinalizador abre a página de gestão de tradução. Pode introduzir diretamente as traduções em falta no seu nível utilizando esta página ou pode transferir as cadeias em formato CSV. Depois de as cadeias estarem traduzidas, pode voltar a importá-las. Pode adicionar multimédia através da interface da Web.

### 18. Painel

O menu "Painel" oferece-lhe informações de dados sobre a sua utilização da plataforma Maela<sup>®</sup>, bem como outras estatísticas recolhidas a partir dos resultados dos questionários de qualidade e padrão.

Dependendo do perfil ligado, os menus disponíveis no menu "Painel" diferem:

| Menu                          | Acessibilidade                                                                                                    | Descrição                                                                                                    |
|-------------------------------|----------------------------------------------------------------------------------------------------|----------------------------------------------------------------------------------------------------|
| Estatística                   | Administrador de cuidados de saúde<br>(apenas para a sua instituição)<br>Administrador Maela®<br>Administrador Medtronic                                                                                           | <ul> <li>Este menu fornece os seguintes dados:</li> <li>Número total de doentes, número de doentes em acompanhamento.</li> <li>Número de doentes criados por mês, número de</li> </ul>                                                                        |
|                               |                                                                                                    | <ul> <li>protocolos por mês, número<br/>de seguimentos por mês e<br/>número acumulado de dias<br/>de acompanhamento.</li> <li>Número total de alertas<br/>enviados por mês e ao longo<br/>do ano atual.</li> <li>Número total de SMS<br/>enviadas.</li> </ul> |
| Questionários<br>de qualidade | Administrador de cuidados de saúde<br>(apenas para a sua instituição)                                                                                                    | Possibilidade de transferir as respostas fornecidas nos                                                                                                    |
|                               | Administrador Maela®<br>Administrador Medtronic                                                                                                    | questionários de qualidade da<br>Maela <sup>®</sup> em formato CSV.                                                                                                    |
| Questionários<br>padrão       | Administrador de cuidados de saúde<br>(acesso a todas as respostas a<br>questionários padrão pelos doentes na<br>instituição)<br>Médico (acesso às respostas a<br>questionários padrão pelos doentes<br>que criou) | Possibilidade de visualizar uma<br>apresentação gráfica e transferir<br>as respostas fornecidas em<br>questionários padrão em<br>formato CSV.                                                                                                    |

### 19. Modelos de protocolos IoT de configuração (RPM)

Se tiver a opção IOT/RPM ativada na sua organização, tem de efetuar a ligação a este módulo RPM (https://iam.cortex-care.io/) para criar os modelos de protocolo de telemonitorização a adicionar ao modelo de percurso ou itinerário.

Um modelo de protocolo de telemonitorização é um conjunto de variáveis, perguntas e regras de alerta associadas a estas variáveis/perguntas, que permitem aos profissionais de saúde avaliar o estado de saúde de um doente durante um período definido e decidir as medidas a tomar.

A lista de modelos de protocolo de telemonitorização pode ser acedida através da lista "**Modelos de protocolo**".

Clique em "Novo protocolo" para criar um novo modelo de protocolo ou clique na linha de um modelo existente para o alterar.

O formulário para criar ou editar um modelo de protocolo está dividido em três partes: "**Informações gerais**", "**Variáveis e perguntas monitorizadas**" e "Alertas". Todos os campos obrigatórios são realçados a amarelo e marcados com um asterisco.

| RETOUR                                                                                    | CANCELAR                                                                                                    |    |
|-------------------------------------------------------------------------------------------|----------------------------------------------------------------------------------------------------|----|
| nformações gerais                                                                         |                                                                                                    |    |
| RASCUNHO                                                                                  |                                                                                                    |    |
| Nome *                                                                                    | Organização *                                                                                                    |    |
| RPM protocol with Withings                                                                | Medtronic - Unité d'activité X 🔻                                                                                                    |    |
| Descrição *                                                                               | Idiomas disponíveis *                                                                                                    |    |
| Withings                                                                                  |                                                                                                    | •  |
| Modo de aquisição<br>Withings HM × Withings SIM ×                                         | Arabic X       Czech X       Danish X       Dutch X       English X         French X       German X       Hebrew X       Italian X         Polish X       Portuguese X       Spanish X       Turkish X         Urdu X       K       K       K |    |
| £specialidades *                                                                          | IDIOMA PREDEFINIDO<br>Inglês                                                                                                    |    |
| General medicine ×                                                                        | IDIOMA APRESENTADO<br>Inglês                                                                                                    |    |
| Duração (dias)                                                                            | Consentimento                                                                                                    |    |
| ~                                                                                         | •                                                                                                    | •  |
| Variáveis e perguntas monitorizadas<br>EDITAR ORDEM ADICIONAR VARIÁVEL ADICIONAR PERGUNTA | Regras de alerta                                                                                                    | TA |
| ADICIONAR GRUPO DE VARIÁVEIS                                                              | ADICIONAR REGRA DE ALERTA DE AUSÉNCIA DE ENTRADO                                                                                                    | A  |
| Blood Pressure / Grupo / Apenas curvas     +       Systolic BP (mm[Hg]) / Curva     /     | ▲ Perigo - Weight increase Quando (WV Withings ≥ 2 kg)                                                                                                    |    |
| Directolia (man [Ha]) (Com                                                                |                                                                                                    |    |

#### 19.1. Informações gerais

A secção "Informações gerais" permite-lhe introduzir os dados gerais do modelo de protocolo, assim como o(s) modo(s) de aquisição automática para medições de variáveis e perguntas.

Os modos de aquisição automática disponíveis são o Carelink e o Withings. O Carelink é utilizado para doentes com a mesma marca de bomba de insulina. A Withings oferece uma ampla gama de dispositivos médicos ligados, como balanças, relógios e medidores de tensão arterial ligados.

A duração definida no modelo de protocolo é o tempo predefinido durante o qual os doentes serão monitorizados. Esta duração pode ser alterada em função de cada doente.

# 19.2. Definição de variáveis e questões monitorizadas no modelo de protocolo

A secção "Variáveis e perguntas monitorizadas" permite-lhe adicionar as variáveis e perguntas a monitorizar no âmbito do protocolo.

As variáveis podem ser adicionadas em formato bruto ou podem ser configurados cálculos, como, por exemplo, médias, variação, tempo despendido em intervalos de dados durante períodos (fixos ou móveis).

Exemplo:

- Período fixo de 1 ano: 1 de janeiro a 31 de dezembro do mesmo ano
- Período móvel de 1 ano: 26 de junho de 2024 a 26 de junho de 2025

A evolução ao longo do tempo das medições das variáveis adicionadas é representada em gráficos (sob a forma de histogramas ou curvas), conforme detalhado na secção Dossier do protocolo.

Na secção "Variáveis e perguntas monitorizadas", é possível associar variáveis numéricas no mesmo grupo. Esta associação permite-lhe:

- apresentar as curvas e/ou histogramas destas variáveis no mesmo gráfico ou
- apresentar estas variáveis como histogramas sobrepostos.

É também nesta secção que define, para cada variável, onde será apresentado o respetivo valor (no painel, no widget, na monitorização gráfica, no resumo) e se a medição é necessária para iniciar o protocolo (variável de pré-inclusão).

#### 19.3. Definição de regras de alerta no modelo de protocolo

A secção "Alertas" permite-lhe definir as condições para acionar alertas de valores e/ou alertas de não receção.

| Editar regra de alerta                                                  | Editar variável                                                                                      |
|-------------------------------------------------------------------------|----------------------------------------------------------------------------------------------------|
| Tado *  Low Blood Pressure  Menagem *  Low Blood Pressure               | None: Whilego systele - 4480<br>Bigants breve *<br>Systolic BP<br>Denotção                           |
| motorica"<br>Advertência X v<br>Origen da nga "                         | Tipo de representação*<br>Curva                                                                      |
| BP < 90                                                                 | Cilcole * Nenhum                                                                                     |
| Validade de derre         Walidade de derre         Walidade de derre/o | Usidade MILLMetersOfMercury (mm[Hg]) X   Variated & inclusio Variated & inclusio Variated & inclusio |
| Crope de condições<br>Systelic BP                                       | Motor no wdget Motor no wdget CANCELAR TOTRA                                                         |
| CANCELAR                                                                |                                                                                                    |

- Os alertas de valores informam o utilizador de que o valor de uma ou mais variáveis ou a resposta a uma pergunta não é normal.
- Os alertas de não receção informam o utilizador de que o valor de uma variável ou pergunta não foi introduzido durante um período definido.

Tem de introduzir o título, a mensagem, a criticalidade do alerta (Informação, Advertência, Perigo, Não introduzido), a origem do alerta, o período de validade (o período durante o qual o alerta não volta a ser acionado mesmo que os valores satisfaçam as condições), a visibilidade do alerta e as condições de acionamento.

- Para introduzir uma condição para acionar um alerta:
- Selecione uma variável ou pergunta na lista de variáveis e perguntas adicionadas ao modelo de protocolo.
- É aplicado um operador de comparação a esta variável/pergunta.

• Em seguida, introduza o valor de comparação de acordo com o formato da variável ou pergunta.

Também pode introduzir várias condições associadas por operadores lógicos E/OU para acionar um alerta.

São acionados alertas quando forem recebidas medições que satisfaçam a(s) condição(ões). Estes são apresentados no ficheiro do doente.

#### 19.4. Estado do modelo de protocolo

Os modelos de protocolo criados ficam no estado "rascunho" por predefinição. Para os associar a um doente, os perfis autorizados (administrador e médico) têm de os validar. Os modelos de protocolo que já não são necessários também podem ser arquivados.

/!\ Apenas os protocolos com o estado "Validado" podem ser adicionados a modelos de percursos.

## 20. Verificação da instalação

Antes de iniciar a Maela<sup>®</sup>, o gestor de implementação configura todos os percursos requeridos pela instituição de cuidados de saúde e, em seguida, sugere a realização de um teste de doente para verificar a sua configuração.

Assim que o profissional de saúde tiver testado vários percursos com o teste de doente, o dispositivo está pronto para ser atribuído a doentes reais.

### 21. Remoção do dispositivo

Uma vez expirado o contrato de licença entre a sua instalação e a MN Santé Holding, a sua instalação recupera os seus dados no prazo de um mês para cumprir as suas próprias obrigações regulamentares. O acesso à plataforma é encerrado e os dados recolhidos são eliminados.